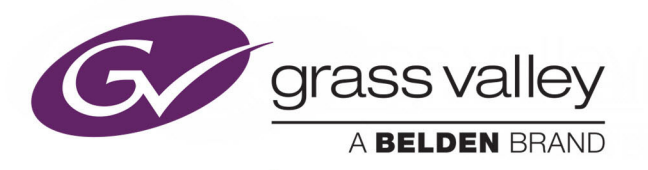

# **IQSYN51**

3G/HD/SD-SDI FRAME SYNCHRONIZER WITH ADVANCED AUDIO PROCESSING

# **User Manual**

Issue 1 Revision 1

2019-03-05

www.grassvalley.com

# **Copyright and Trademark Notice**

Copyright © 2019–2018, Grass Valley Canada. All rights reserved.

Belden, Belden Sending All The Right Signals, and the Belden logo are trademarks or registered trademarks of Belden Inc. or its affiliated companies in the United States and other jurisdictions. Grass Valley, IQSYN51 are trademarks or registered trademarks of Grass Valley Canada. Belden Inc., Grass Valley Canada, and other parties may also have trademark rights in other terms used herein.

# **Terms and Conditions**

Please read the following terms and conditions carefully. By using UHD Converter documentation, you agree to the following terms and conditions.

Grass Valley hereby grants permission and license to owners of UHD Converters to use their product manuals for their own internal business use. Manuals for Grass Valley products may not be reproduced or transmitted in any form or by any means, electronic or mechanical, including photocopying and recording, for any purpose unless specifically authorized in writing by Grass Valley.

A Grass Valley manual may have been revised to reflect changes made to the product during its manufacturing life. Thus, different versions of a manual may exist for any given product. Care should be taken to ensure that one obtains the proper manual version for a specific product serial number.

Information in this document is subject to change without notice and does not represent a commitment on the part of Grass Valley.

Warranty information is available from the Legal Terms and Conditions section of Grass Valley's website (www.grassvalley.com).

TitleIQSYN51 User ManualPart NumberIssue 1 Revision 1Revision2019-03-05, 15:51

# **Important Safety Information**

This section provides important safety guidelines for operators and service personnel. Specific warnings and cautions appear throughout the manual where they apply. Please read and follow this important information, especially those instructions related to the risk of electric shock or injury to persons.

### **Symbols and Their Meanings**

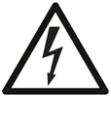

Indicates that dangerous high voltage is present within the equipment enclosure that may be of sufficient magnitude to constitute a risk of electric shock.

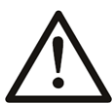

Indicates that the user, operator or service technician should refer to the product manuals for important operating, maintenance, or service instructions.

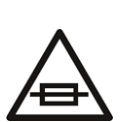

This is a prompt to note the fuse rating when replacing fuses. The fuse referenced in the text must be replaced with one having the ratings indicated.

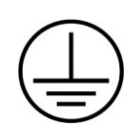

Identifies a protective grounding terminal which must be connected to earth ground prior to making any other equipment connections.

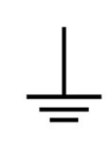

Identifies an external protective grounding terminal which may be connected to earth ground as a supplement to an internal grounding terminal.

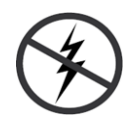

Indicates that static sensitive components are present, which may be damaged by electrostatic discharge. Use anti-static procedures, equipment and surfaces during servicing.

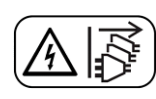

Indicates that the equipment has more than one power supply cord, and that all power supply cords must be disconnected before servicing to avoid electric shock.

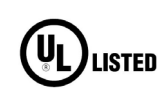

The presence of this symbol in or on Grass Valley equipment means that it has been tested and certified as complying with applicable Underwriters Laboratory (UL) regulations and recommendations for USA.

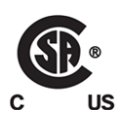

The presence of this symbol in or on Grass Valley equipment means that it has been tested and certified as complying with applicable Canadian Standard Association (CSA) regulations and recommendations for USA/Canada.

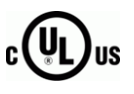

The presence of this symbol in or on Grass Valley equipment means that it has been tested and certified as complying with applicable Underwriters Laboratory (UL) regulations and recommendations for USA/Canada.

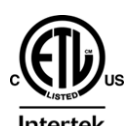

The presence of this symbol in or on Grass Valley equipment means that it has been tested and certified as complying with applicable Intertek Testing Services regulations and recommendations for USA/Canada.

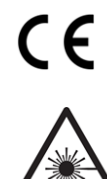

The presence of this symbol in or on Grass Valley product means that it complies with all applicable European Union (CE) directives.

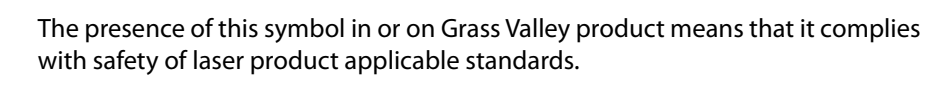

### Warnings

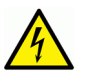

A warning indicates a possible hazard to personnel, which may cause injury or death. Observe the following general warnings when using or working on this equipment:

•Appropriately listed/certified mains supply power cords must be used for the connection of the equipment to the rated mains voltage.

- This product relies on the building's installation for short-circuit (over-current) protection. Ensure that a fuse or circuit breaker for the rated mains voltage is used on the phase conductors.
- Any instructions in this manual that require opening the equipment cover or enclosure are for use by qualified service personnel only.
- Do not operate the equipment in wet or damp conditions.
- This equipment is grounded through the grounding conductor of the power cords. To avoid electrical shock, plug the power cords into a properly wired receptacle before connecting the equipment inputs or outputs.
- Route power cords and other cables so they are not likely to be damaged. Properly support heavy cable bundles to avoid connector damage.
- Disconnect power before cleaning the equipment. Do not use liquid or aerosol cleaners; use only a damp cloth.
- Dangerous voltages may exist at several points in this equipment. To avoid injury, do not touch exposed connections and components while power is on.
- High leakage current may be present. Earth connection of product is essential before connecting power.
- Prior to servicing, remove jewelry such as rings, watches, and other metallic objects.
- To avoid fire hazard, use only the fuse type and rating specified in the service instructions for this product, or on the equipment.
- To avoid explosion, do not operate this equipment in an explosive atmosphere.
- Use proper lift points. Do not use door latches to lift or move equipment.
- Avoid mechanical hazards. Allow all rotating devices to come to a stop before servicing.
- Have qualified service personnel perform safety checks after any service.

#### Cautions

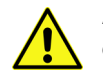

A caution indicates a possible hazard to equipment that could result in equipment damage. Observe the following cautions when operating or working on this equipment:

- This equipment is meant to be installed in a restricted access location.
- When installing this equipment, do not attach the power cord to building surfaces.
- Products that have no on/off switch, and use an external power supply must be installed in proximity to a main power outlet that is easily accessible.
- Use the correct voltage setting. If this product lacks auto-ranging power supplies, before applying power ensure that each power supply is set to match the power source.
- Provide proper ventilation. To prevent product overheating, provide equipment ventilation in accordance with the installation instructions.

- Do not operate with suspected equipment failure. If you suspect product damage or equipment failure, have the equipment inspected by qualified service personnel.
- To reduce the risk of electric shock, do not perform any servicing other than that contained in the operating instructions unless you are qualified to do so. Refer all servicing to qualified service personnel.
- This unit may have more than one power supply cord. Disconnect all power supply cords before servicing to avoid electric shock.
- Follow static precautions at all times when handling this equipment. Servicing should be done in a static-free environment.
- To reduce the risk of electric shock, plug each power supply cord into separate branch circuits employing separate service grounds.

# **Electrostatic Discharge (ESD) Protection**

Electrostatic discharge occurs when electronic components are improperly handled and can result in intermittent failure or complete damage adversely affecting an electrical circuit. When you remove and replace any card from a frame always follow ESD-prevention procedures:

- Ensure that the frame is electrically connected to earth ground through the power cord or any other means if available.
- Wear an ESD wrist strap ensuring that it makes good skin contact. Connect the grounding clip to an *unpainted surface* of the chassis frame to safely ground unwanted ESD voltages. If no wrist strap is available, ground yourself by touching the *unpainted* metal part of the chassis.
- For safety, periodically check the resistance value of the antistatic strap, which should be between 1 and 10 megohms.
- When temporarily storing a card make sure it is placed in an ESD bag.
- Cards in an earth grounded metal frame or casing do not require any special ESD protection.

# **Battery Handling**

This product may include a backup battery. There is a danger of explosion if the battery is replaced incorrectly. Replace the battery only with the same or equivalent type recommended by the manufacturer. Dispose of used batteries according to the manufacturer's instructions. Before disposing of your Grass Valley equipment, please review the *Disposal and Recycling Information* at:

http://www.grassvalley.com/assets/media/5692/Take-Back\_Instructions.pdf

# **Cautions for LCD and TFT Displays**

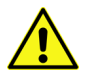

Excessive usage may harm your vision. Rest for 10 minutes for every 30 minutes of usage.

If the LCD or TFT glass is broken, handle glass fragments with care when disposing of them. If any fluid leaks out of a damaged glass cell, be careful not to get the liquid crystal fluid in your mouth or skin. If the liquid crystal touches your skin or clothes, wash it off immediately using soap and water. Never swallow the fluid. The toxicity is extremely low but caution should be exercised at all times.

# **Recycling/Disposal**

European (CE) WEEE directive.

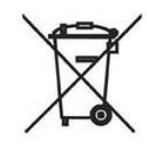

This symbol on the product(s) means that at the end of life disposal it should not be mixed with general waste.

Visit www.grassvalley.com for recycling information.

#### Safety and EMC Standards

This equipment complies with the following standards:

# CE

Information Technology Equipment - Safety Part 1

EN60950-1:2006

Safety of Information Technology Equipment Including Electrical Business Equipment.

UL1419 (4<sup>th</sup> Edition)

Standard for Safety – Professional Video and Audio equipment (UL file number E193966)

**EMC Standards** 

This unit conforms to the following standards:

EN55032:2015 (Class A)

Electromagnetic Compatibility of multimedia equipment - Emission requirements

EN61000-3-2:2014 (Class A)

Electromagnetic Compatibility - Limits for harmonic current emissions

EN61000-3-3:2013

Electromagnetic Compatibility - Limits of voltage changes, voltage fluctuations and flicker

EN55103-2:2009 (Environment E2)

Electromagnetic Compatibility, Product family standard for audio, video, audio-visual and entertainment lighting control apparatus for professional use. Part 2. Immunity

**Warning:** This equipment is compliant with Class A of CISPR 32. In a residential environment this equipment may cause radio interference.

FCC / CFR 47:Part 15 (Class A)

Federal Communications Commission Rules Part 15, Subpart B

Caution to the user that changes or modifications not expressly approved by the party responsible for compliance could void the user's authority to operate the equipment.

**Note:** This equipment has been tested and found to comply with the limits for a Class A digital device, pursuant to part 15 of the FCC Rules. These limits are designed to provide reasonable protection against harmful interference when the equipment is operated in a commercial environment. This equipment generates, uses, and can radiate radio frequency energy and, if not installed and used in accordance with the instruction manual, may cause harmful interference to radio communications. Operation of this equipment in a residential area is likely to cause harmful interference in which case the user will be required to correct the interference at his own expense.

#### **EMC Performance of Cables and Connectors**

Grass Valley products are designed to meet or exceed the requirements of the appropriate European EMC standards. In order to achieve this performance in real installations it is essential to use cables and connectors with good EMC characteristics.

All signal connections (including remote control connections) shall be made with screened cables terminated in connectors having a metal shell. The cable screen shall have a large-area contact with the metal shell.

#### **Signal/Data Ports**

For unconnected signal/data ports on the unit, fit shielding covers. For example, fit EMI blanking covers to SFP+ type ports; and fit 75  $\Omega$  RF terminators to BNC type ports

#### **Coaxial Cables**

Coaxial cables connections (particularly serial digital video connections) shall be made with high-quality double-screened coaxial cables such as Belden 8281 or BBC type PSF1/2M and Belden 1694A (for 3Gbps).

#### **D-Type Connectors**

D-type connectors shall have metal shells making good RF contact with the cable screen. Connectors having indents which improve the contact between the plug and socket shells are recommended. Notices

# **Table of Contents**

|   | Copyright and Trademark Notice                                                                                                    | ii            |
|---|----------------------------------------------------------------------------------------------------|---------------|
|   | Safety and EMC Standards                                                                                                    | vi            |
| 1 | Introduction                                                                                                    | 13            |
|   | Description                                                                                                    | 13            |
|   | Block Diagram                                                                                                    |               |
|   | Order Codes                                                                                                    | 14            |
|   | Enclosure and IP Interface Options                                                                                                    | 14            |
|   | Rear Panel View                                                                                                    | 14            |
|   | Feature Summary                                                                                                    | 15            |
|   | Options                                                                                                    | 16            |
|   | Enclosures                                                                                                    | 17            |
|   | Power Ratings                                                                                                    | 17            |
|   | About Power Ratings                                                                                                    | 17            |
|   | Power Ratings                                                                                                    | 18            |
| 2 | Technical Specification                                                                                                    | 19            |
| - |                                                                                                    | 12            |
| 3 | Connections                                                                                                    | 25            |
|   | SDI Input                                                                                                    | 25            |
|   | SDI Outputs                                                                                                    | 25            |
|   | SFP                                                                                                    | 25            |
|   | External Input/Output                                                                                                    | 25            |
|   | Ethernet IP Interface                                                                                                    | 25            |
|   | AES Inputs/Outputs - Balanced                                                                                                    | 25            |
|   | AES Inputs/Outputs - Unbalanced                                                                                                    | 26            |
|   | 25-Way D-Type Connection - Pin-out for GPIOs (For Double-Width Rear)<br>25-Way D-Type Balanced Connection - Pin-out for AES (For Double-Width | 27<br>Rear)28 |
|   |                                                                                                    |               |
| 4 | Card Edge LEDs                                                                                                    | 29            |
| _ | Dell Centrel Den el                                                                                                    | 21            |
| Э |                                                                                                    | 51            |
|   | Navigating Pages in the RollCall Template                                                                                                    | 31            |
|   | Template Pages.                                                                                                    |               |
|   | Information Display                                                                                                    | <br>בצ        |
|   | Selecting the Information to Display                                                                                                    |               |
|   | Savesets                                                                                                    | 33            |
|   | Saving a Saveset                                                                                                    |               |
|   | Restoring a Saveset                                                                                                    |               |
|   | Summary                                                                                                    | 35            |
|   | Operation Mode                                                                                                    | 35            |
|   | Input Select                                                                                                    | 35            |
|   | Audio Input Select                                                                                                    | 35            |

| Priority/Reversion                                                                                               | 35                               |
|----------------------------------------------------------------------------------------------------|----------------------------------|
| Video Input                                                                                                    | 36                               |
| Rules Valid Input State                                                                                          | 36                               |
| Rules Active State                                                                                               | 37                               |
| Output Routing                                                                                                   | 37                               |
| Input n Valid                                                                                                    | 38                               |
| Input n Valid Controls                                                                                           | 38                               |
| Configuration                                                                                                    | 38                               |
| Carrier Detect                                                                                                   | 39                               |
| Audio ProcAmp                                                                                                    | 40                               |
| Gain                                                                                                    | 40                               |
| Stereo                                                                                                    | 40                               |
| ldent                                                                                                    | 40                               |
| Invert                                                                                                    | 40                               |
| Audio Delay                                                                                                    | 41                               |
| Setting Delays                                                                                                   | 41                               |
| Base Delays                                                                                                    | 42                               |
| Audio Routing                                                                                                    | 43                               |
| Default Input Routing                                                                                            | 43                               |
| Embedded Groups                                                                                                  | 44                               |
| Stereo                                                                                                    | 44                               |
| Audio Source Pairs                                                                                               | 44                               |
| Input Routing                                                                                                    | 44                               |
| Tone Frequencies                                                                                                 | 44                               |
| Audio Mixer                                                                                                    | 45                               |
| Video ProcAmp                                                                                                    | 46                               |
| Genlock & Delay                                                                                                  | 47                               |
| Genlock/Delay                                                                                                    | 47                               |
| Genlock Output                                                                                                   | 48                               |
| Output n                                                                                                    | 51                               |
| Default Output Standard                                                                                          | 51                               |
| Output Legalizer                                                                                                 | 52                               |
| Output Routing                                                                                                   | 53                               |
| Output n - Blanking                                                                                              | 53                               |
| Rules Active State                                                                                               | 54                               |
| Output - On Signal Loss                                                                                          | 54                               |
| VBI Blanking                                                                                                    | 55                               |
| Blank Lines                                                                                                    | 55                               |
| TPG and Caption                                                                                                  | 56                               |
| Dolby Alignment                                                                                                  | 57                               |
| AES Audio Inputs                                                                                                 | 58                               |
| AES Pair 1-4                                                                                                    | 58                               |
| AES Audio Outputs                                                                                                | 59                               |
| AES Pair 1-4                                                                                                    | 60                               |
| Signatures                                                                                                    | 61                               |
| Signature Stats                                                                                                  | 61                               |
| Ethernet                                                                                                    | 62                               |
| Ethernet                                                                                                    | 62                               |
| Domain                                                                                                    | 62                               |
| Status                                                                                                    | 63                               |
| Setup                                                                                                    | 64                               |
|                                                                                                    | 64                               |
| Restart                                                                                                    |                                  |
| Restart                                                                                                    | 65                               |
| Restart<br>Memory 1-16<br>Recall Memory                                                                          | 65<br>65                         |
| Restart.<br>Memory 1-16<br>Recall Memory.<br>Save Memory.                                                        | 65<br>65<br>65                   |
| Restart.<br>Memory 1-16<br>Recall Memory.<br>Save Memory.<br>Last Recalled Memory.                               | 65<br>65<br>65<br>65             |
| Restart.<br>Memory 1-16<br>Recall Memory<br>Save Memory<br>Last Recalled Memory<br>Save Memory Name.             | 65<br>65<br>65<br>66<br>66       |
| Restart.<br>Memory 1-16<br>Recall Memory.<br>Save Memory<br>Last Recalled Memory.<br>Save Memory Name.<br>GPIOs. | 65<br>65<br>65<br>66<br>66<br>67 |

| Disable All                 | 68 |
|-----------------------------|----|
| Indov                       | 69 |
|                             |    |
| Source                      |    |
| Address                     |    |
| Command                     |    |
| RollTrack Sending           |    |
| RollTrack Status            |    |
| SFP                         |    |
| SFP Details                 |    |
| SFP Inputs/Outputs          |    |
| Logging                     |    |
| Logging - Misc              | 71 |
| Logging Insection           | 73 |
|                             |    |
|                             |    |
| Logging - Audio Input 1 + 2 | // |
| Logging - Changeover        |    |
| Logging - AES Input         |    |
| Logging - AES Output        |    |
| Logging - Media             |    |
| Logging - Reference         |    |
|                             |    |

Table of Contents

# Introduction

### Description

The IQSYN51 provides frame synchronization for HD-SDI at 3Gbit/s or 1.5 Gbit/s, or SD-SDI 270 Mbit/s with 32-channel embedded audio processing. Including 2 SDI inputs with cleanswitching functionality, agile synchronization and flexible audio processing features, the IQSYN51 is ideal for general incoming line applications. A video proc. amp provides complete control over the video levels and RGB gamut legalization, along with audio processing features including AES embedding and de-embedding, Dolby E auto-alignment, audio delay, gain, invert, channel level routing and mixing.

### **Block Diagram**

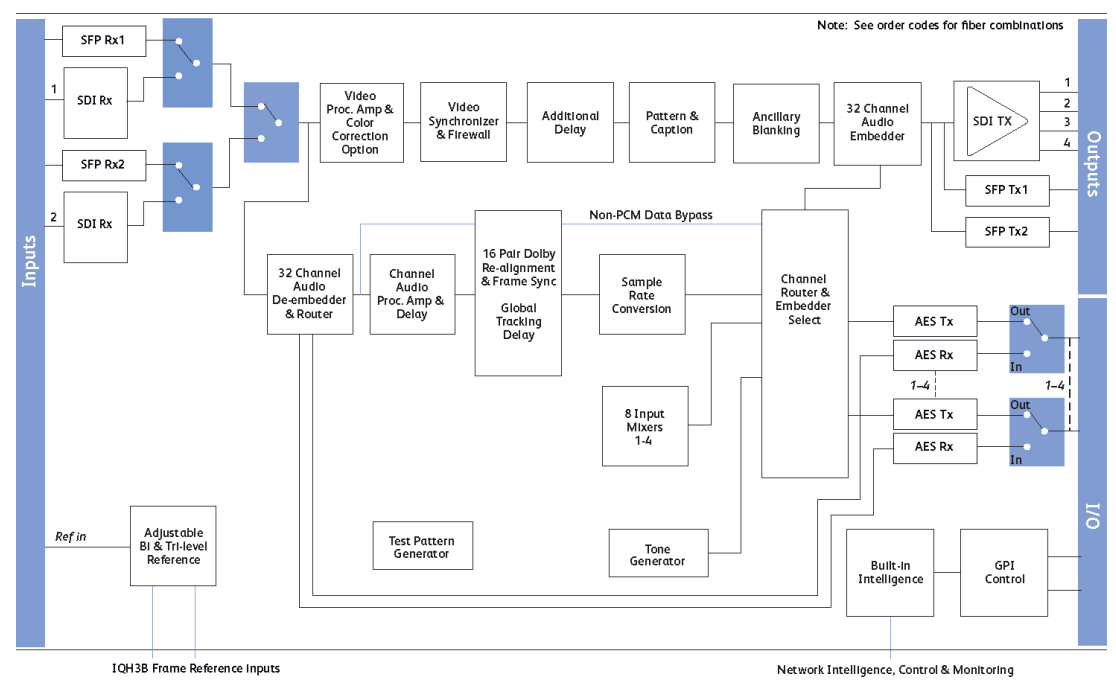

Block Diagram - IQSYN51 Range

# **Order Codes**

| Enclosure and IP Interface Options |                                                                                                    |  |  |  |
|------------------------------------|----------------------------------------------------------------------------------------------------|--|--|--|
| The following prod                 | uct order codes are covered by this manual:                                                                                                    |  |  |  |
| IQSYN5100-1B3                      | HD/SD-SDI Frame synchronizer with advanced audio processing. 2 SDI inputs, reference input, 4 SDI outputs, 2 GPI/Os.                                                                                           |  |  |  |
| IQSYN5101-1B3                      | HD/SD-SDI Frame synchronizer with advanced audio processing. 2 SDI inputs, reference input, 3 SDI outputs, 2 GPI/Os, relay input bypass.                                                                       |  |  |  |
| IQSYN5103-2B3                      | HD/SD-SDI Frame synchronizer with advanced audio processing. 2 SDI inputs, reference input, 4 SDI outputs, 8 GPI/Os, fiber SFP, Ethernet.                                                                      |  |  |  |
| IQSYN5104-1B3                      | 3G/HD/SD-SDI Frame synchronizer with advanced audio processing and 4 AES re-embedder. 2 SDI inputs, frame reference inputs, 2 SDI outputs, 4 unbalanced AES inputs/outputs.                                    |  |  |  |
| IQSYN5105-1B3                      | 3G/HD/SD-SDI Frame synchronizer with advanced audio processing and 4 AES re-embedder. 2 SDI inputs, frame reference inputs, 2 SDI outputs, 4 balanced AES inputs/outputs.                                      |  |  |  |
| IQSYN5106-2B3                      | 3G/HD/SD-SDI Frame synchronizer with advanced audio processing and 4<br>AES re-embedder. 2 SDI inputs, frame reference inputs, 2 SDI outputs, 4<br>balanced AES inputs/outputs, 8 GPI/Os, fiber SFP, Ethernet. |  |  |  |

# **Rear Panel View**

The following rear panel types are available:

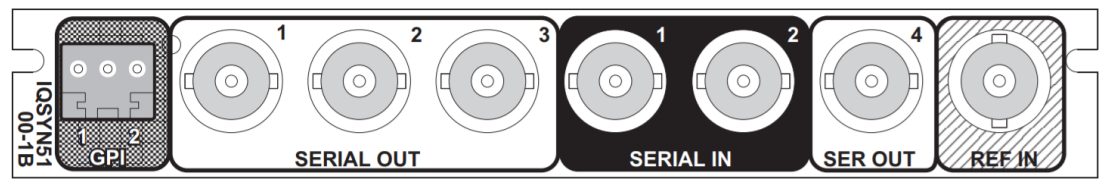

IQSYN5100-1B3

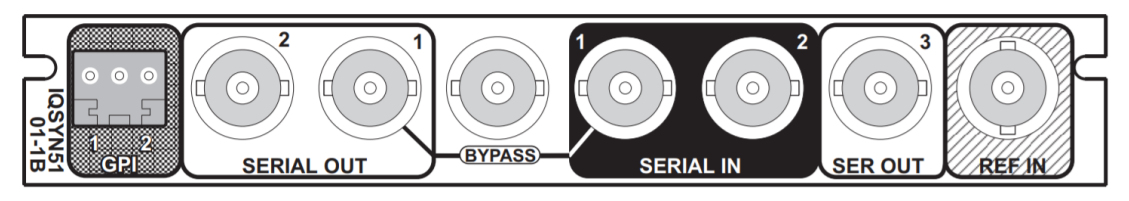

IQSYN5101-1B3

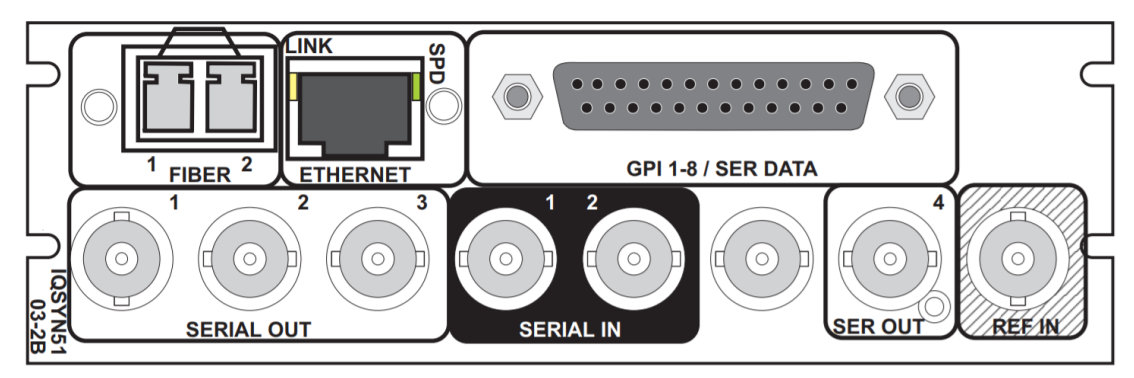

IQSYN5103-2B3

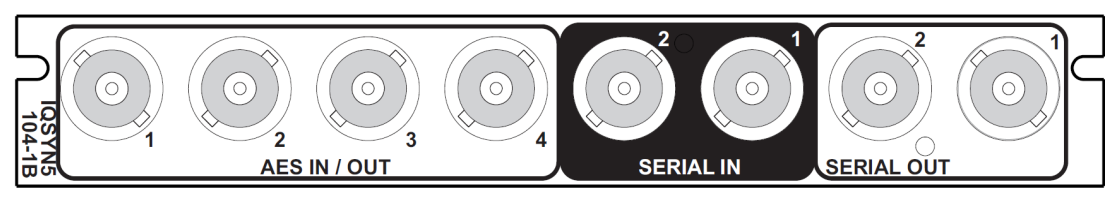

IQSYN5104-1B3

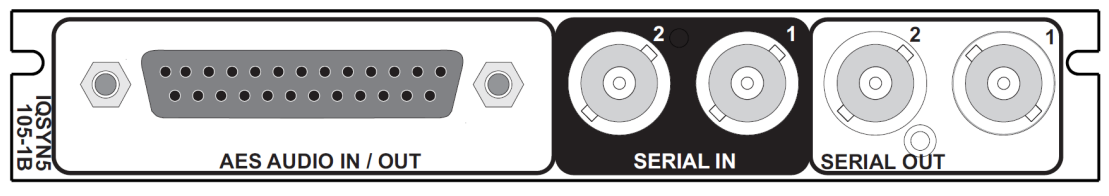

IQSYN5105-1B3

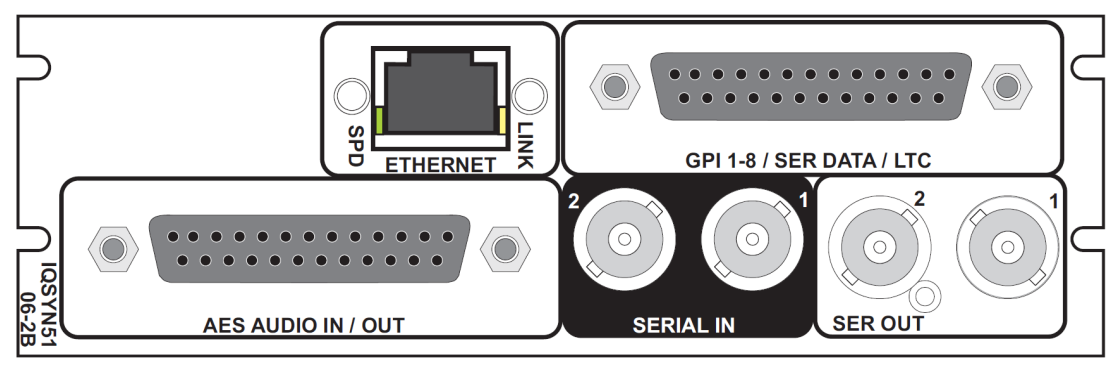

IQSYN5106-2B3

# **Feature Summary**

- 3G/HD/SD-SDI synchronizer with firewall for video and processed PCM audio to provide a continuous uninterrupted output, and additional video delay up to 30 frames at 1080, 60 frames at 720 and 120 frames at 625.
- Agile, router switching-tolerant synchronizer ensuring disturbance free picture output, with precision genlock adjustment allowing you to time any SDI signal to pixel accuracy with greater tolerance to mis-timed upstream SDI switching (up to +/- 10 lines adjustable).

- Dual SDI inputs with auto switching on pre-defined input errors, and embedded audio source selection from input 1 or 2.
- Reference input capable of detecting and referencing to a bi-level or tri-level signal and selection from either external input directly or from internal IQH3B chassis reference bus.
- Standards supported:
  - 3G-SDI to SMPTE 424M/425M level A & B compatible
  - HD-SDI to SMPTE 292M/274M/296M
  - SD-SDI to SMPTE 259M-C
  - Fiber to SMPTE 297-2006C
- Able to pass all ancillary data with independent HANC and VANC blanking control (VANC blanking is input line selectable).
- Input loss detection default output of black/pattern/freeze/mute, and input SDI CRC, EDH and ANC data checking and reporting.
- Video proc amp controls including video gain, offset, hue, RGB gamut legalization and Y/C picture position adjustment.
- Processing for 32 channels of embedded audio present on the incoming SDI stream including synchronizer tracking delay (with no disturbance during video synchronizer frame wraps or drops).
- Audio proc amp features including channel level (Sub-frame) routing, channel adjustable delay up to 4.5s, independent gain, invert and mute control with audio V Fade on input loss, and 4 x 8 input audio mixers.
- Any group of embedded audio may be passed unchanged, processed or blanked.
- Embedded Dolby E support pair routing and Dolby E header alignment.
- In-built test pattern generator, 3 x 16 character caption generator and audio tone generator.
- 16 x user memories, save/recall/rename, and up to 8 GPI/O ports.
- Full RollCall and SNMP compatibility, with up to 70 RollTrack destinations and triggers available for detected module states, including: PCM/non-PCM audio, input loss/freeze and reference loss.

#### **Options**

- Up to 8 channel 3G/HD/SD-SDI re-embedder capable of embedding or de-embedding up to 4 AES signals (rear option).
- Single mode fiber optic transmitter and receiver options including an SFP HDMI output version to provide a built-in local monitoring output.
- Color corrector software option (order code IQOPTS5-CC).

#### **Enclosures**

The IQSYN51 can be fitted to the enclosures shown below.

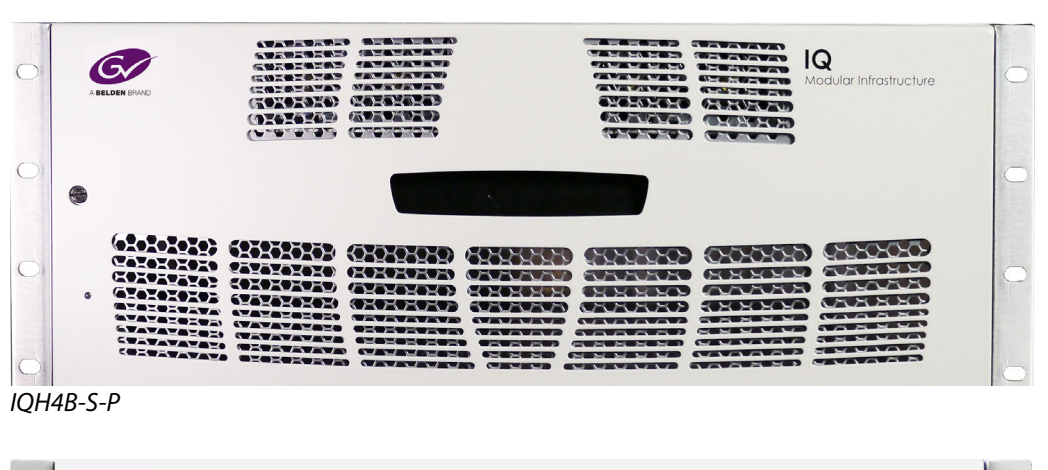

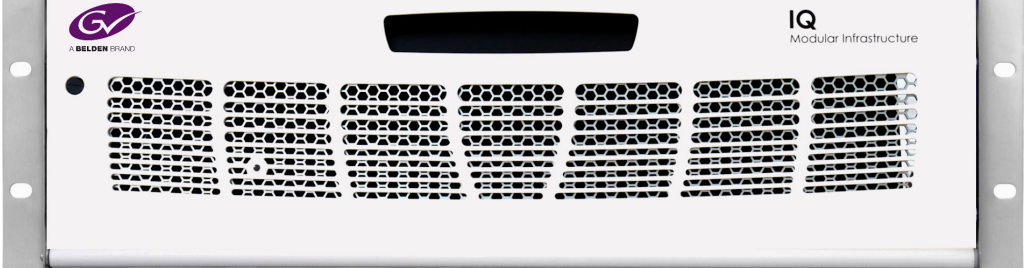

IQH3B-S-0, IQH3B-S-P

Note: The IQH3B and IQH4B enclosures provide two internal analog reference inputs. These inputs are applicable to modules with B order codes only.

### **Power Ratings**

**About Power Ratings** 

Grass Valley IQ modules are assigned a *Power Rating* (PR). This figure represents the relative power consumption of a module.

Grass Valley modular enclosures are also assigned PR values. This figure represents the maximum power available from the enclosure.

The combined total of all modules' PR values must not exceed the enclosure's PR value.

Note: If a module's PR value is not known, use the module's power consumption figure in watts as the PR value.

#### **Power Ratings**

| Product                       | PR          |
|-------------------------------|-------------|
| IQSYN5100-1B3, IQSYN5103-2B3  | 15 PR Max   |
| IQSYN5101-1B3                 | 15.5 PR Max |
| IQSYN5104-1B3, IQSYN5105-2B3, | 16 PR Max   |
| IQSYN5106-2B3                 |             |
|                               |             |

Introduction Power Ratings

# **Technical Specification**

| Inputs/Outputs               |                                                                                                    |
|------------------------------|----------------------------------------------------------------------------------------------------|
| Video Standards<br>Supported | 1125(1080)/50p (A & B), 1125(1080)/59p (A & B), 1125(1080)/60p (A & B), 1125(1080)/25p,1125(1080)/24p, 750(720)/50p, 750(720)/59p, 750(720)/60p, 750(720)/30p, 750(720)/23p, 750(720)/24p, 750(720)/25p, 750(720)/29p, (1035)/29i, (1035)/30i, 1125(1080)/25i, 1125(1080)/29i, 1125(1080)/23p, 1125(1080)/23sF,1125(1080)/24sF, 625(576)/25i, 525(480)/29i |
| Signal Inputs                |                                                                                                    |
| SDI Inputs                   | 2                                                                                                    |
| Input 1 Cable Length         | Up to 70m Belden 1694A @ 3 Gbit/s<br>Up to 160m Belden 1694A @ 1.5 Gbit/s<br>> 350m Belden 1694A @ 270 Mbit/s                                                                                                    |
| Input 2 Cable Length         | Up to 60m Belden 1694A @ 3 Gbit/s<br>Up to 100m Belden 1694A @ 1.5 Gbit/s<br>Up to 100m Belden 1694A @ 270 Mbit/s                                                                                                    |
| Analog Reference             | 1 x Analog Reference Black (HD tri-level and SD bi-level) and Black Burst<br>(SD bi-level)<br>SD bi-level – RS170A<br>HD Tri-level – SMPTE 240M, 274M, 296M                                                                                                    |
| Unbalanced Digital<br>Audio  | 4 x AES/EBU, AC3, Dolby E (BNC)                                                                                                    |
| Balanced Digital<br>Audio    | 4 x AES/EBU, AC3, Dolby E (25-Way D-Type)                                                                                                    |
| Fiber Signal Inputs          |                                                                                                    |
| Inputs                       | Up to 2:<br>3 GBit/s Optical HD-SDI<br>1.485 GBit/s HD-SDI, or<br>270 MBit/s SD-SDI                                                                                                    |
| Connector/Format             | LC Single Mode                                                                                                    |
| Standard                     | SMPTE 297-2006                                                                                                    |
| Signal Outputs               |                                                                                                    |
| SDI Outputs                  | 4                                                                                                    |
| Unbalanced Digital<br>Audio  | 4 x AES/EBU, AC3, Dolby E (BNC)                                                                                                    |
| Balanced Digital<br>Audio    | 4 x AES/EBU, AC3, Dolby E (25-Way D-Type)                                                                                                    |
| Fiber Signal Outputs         |                                                                                                    |
| Outputs                      | Up to 2:<br>3 GBit/s Optical HD-SDI<br>1.485 GBit/s HD-SDI, or<br>270 MBit/s SD-SDI                                                                                                    |

| Connector/Format                 | LC Singlemode                                                                                                    |  |  |
|----------------------------------|----------------------------------------------------------------------------------------------------|--|--|
| Standard                         | SMPTE 297-2006                                                                                                    |  |  |
| Control Interface                |                                                                                                    |  |  |
| GPIO                             | 8 x closing contact via D-type/screw terminal                                                                                                    |  |  |
| Controls                         |                                                                                                    |  |  |
| Indicators                       |                                                                                                    |  |  |
| Power                            | OK - Green                                                                                                    |  |  |
| CPU Running                      | OK - Green flashing                                                                                                    |  |  |
| FPGA Running                     | OK - Green flashing                                                                                                    |  |  |
| Status                           | OK - Green<br>Warning - Yellow<br>Error - Red                                                                                                    |  |  |
| Input 1                          | OK - Green<br>Fail - Red                                                                                                    |  |  |
| Input 2                          | OK - Green<br>Fail - Red                                                                                                    |  |  |
| Rx 1                             | OK - Green<br>Fail - Red                                                                                                    |  |  |
| Rx 2                             | OK - Green<br>Fail - Red                                                                                                    |  |  |
| Genlock & Video Dela             | y                                                                                                    |  |  |
| Genlock Mode                     | Free-run<br>Lock to Reference<br>Lock to input                                                                                                    |  |  |
| Genlock H-Phase                  | ± 1 L in pixel clock steps                                                                                                    |  |  |
| Genlock V-Phase                  | ±1 F in 1 line steps                                                                                                    |  |  |
| Video H-Delay                    | 0 – 1 Line in pixel clock steps                                                                                                    |  |  |
| Video V-Delay                    | 0 – 1 Frame in 1 line steps                                                                                                    |  |  |
| Video Delay Frames               | 0 – 14 frames @ 1080 50/59p level B<br>0 – 30 frames @ 1080 50/59p level A<br>0 – 30 frames @ 1080 23/24/25/29/30p<br>0 – 30 frames @ 1080 25/29/30i<br>0 – 60 frames @ 720 50/59/60p<br>0 – 30 frames @ 720 23/24/25/29/30p<br>0 – 120 frames @ 525 29i<br>0 – 120 frames @ 625 25i |  |  |
| Dolby E Auto Line<br>Select      | Std<br>User select                                                                                                    |  |  |
| Dolby E Auto Align               | On/Off. Total latency input - output = ~22 lines                                                                                                    |  |  |
| Video Controls                   |                                                                                                    |  |  |
| Default Video Output<br>Type     | Input<br>Mute<br>TPG (Pattern, Captions, Tone)<br>Black                                                                                                    |  |  |
| Default Video Output<br>Standard | Last Known Good, 1125(1080)/50P,<br>1125(1080)/59P, 1125(1080)/29i, 1125(1080)/25i,<br>750(720)/59P, 750(720)/50P, 525(480)/29i,<br>625(576)/25i, Mute, Pattern                                                                                                    |  |  |

| Change-over<br>Parameters                         | No SDI Lock<br>CRC (EDH) Error                                                                                                    |
|---------------------------------------------------|----------------------------------------------------------------------------------------------------|
| Switch Delay                                      | Video 0s to 600s (Reversion) and 0fr to 16384fr (Trigger Condition)                                                                     |
| GPIO Program                                      | TALLY any input state or warning or set as trigger                                                                                      |
| Pattern Select                                    | Color Bars<br>Black                                                                                                    |
| Edit Caption                                      | 19 characters available, size and position adjustment                                                                                   |
| Reporting & Logging                               | Input Loss<br>Input Line Standard<br>EDH error<br>Audio & data presence<br>Change over status<br>Main video output                      |
| Audio Controls                                    |                                                                                                    |
| Video Input Select                                | Input 1<br>Input 2<br>Follow video                                                                                                    |
| Audio In - De-embed                               | Pairs 1-16                                                                                                    |
| Channel 1 – 32 Mute                               | On/Off                                                                                                    |
| Channel 1 – 32<br>Polarity Invert                 | On/Off                                                                                                    |
| Group 1 -8 Embed<br>Enable                        | On/Off                                                                                                    |
| Channel 1 – 32 Gain                               | +12 dB to -80 dB in 0.1 dB steps                                                                                                    |
| Pair 1 – 16 Stereo                                | Link channel pairs                                                                                                    |
| Delay Add-In Bulk,<br>RollTrack, current<br>video | On/Off                                                                                                    |
| Bulk Manual Delay                                 | Oms to +1.75s in 1ms steps                                                                                                    |
| Fine Manual Delay                                 | 0ms to +250ms in 0.1ms steps                                                                                                    |
| Tone Frequency 1-8                                | 100Hz to 10kHz in 100Hz steps                                                                                                    |
| Channel Ident                                     | On/Off                                                                                                    |
| Other Controls                                    |                                                                                                    |
| GPI input High/Low<br>Select                      | Input 1-8<br>Black<br>Freeze<br>Pattern<br>User Memories 1-16                                                                           |
| GPI Level Invert                                  | High/Low                                                                                                    |
| GPI Output Source                                 | Current input OK<br>Input 1-2 OK<br>Input 1-2 Selected<br>Black<br>Freeze<br>Pattern<br>No user memories selected<br>User memories 1-16 |
| User Memories                                     | Save/Recall/Rename                                                                                                    |
| Memory Naming                                     | User-configurable naming of Memories 1-16                                                                                               |

| Information Window              | Video input status<br>Video output status<br>Audio input status<br>Rules status<br>Reference status<br>Network status<br>AES Input                                                                                 |
|---------------------------------|----------------------------------------------------------------------------------------------------|
| EDH/CRC Reset                   | Resets all EDH/CRC counts                                                                                                    |
| RollTrack Index                 | Allows up to 70 destinations                                                                                                    |
| RollTrack Sources               | Unused<br>GPIO (high/low)<br>Rules input (1-2)<br>Input present (1-2)<br>Input loss (1-2)<br>Output std<br>Input valid (1-2)<br>Output pattern on<br>Output pattern off<br>Output caption on<br>Output caption off |
| Factory Default                 | Resets all module settings, other than Ethernet settings, to factory-<br>specified default values and clears user memories                                                                                         |
| Default Settings                | Resets all module settings, other than Ethernet settings, to factory-<br>specified defaults but does not clear user memories                                                                                       |
| Restart                         | Software reset of module                                                                                                    |
| Module Information              | Reports:<br>Product name<br>Software version<br>Serial number<br>Build number<br>KOS version<br>PCB version<br>Licensed options                                                                                    |
| Input Names                     | 19-Character editable name                                                                                                    |
| Specifications                  |                                                                                                    |
| Electrical                      | 3Gbit/s SDI<br>SMPTE 424M<br>1.5Gbit/s HD-SDI<br>SMPTE 292M<br>270 Mbit/s SDI<br>SMPTE 259M-C                                                                                                    |
| Connector/Format                | BNC/75R panel jack on standard IQ connector panel                                                                                                    |
| Return loss                     | >-15dB (270Mbit/s, 1.5Gbit/s)<br>>-10dB (3Gbit/s)                                                                                                    |
| Output Jitter                   | SD-SDI 0.2 UI (10Hz)/0.2 UI (1KHz)<br>3G/HD-SDI 1.0 UI (10Hz)/0.2 UI (100KHz)                                                                                                    |
| GPI I/O (x8)<br>Characteristics | Closing Contact Type with Internal Source<br>Input Threshold Voltage 1V typical                                                                                                    |

#### IQSYN51 User Manual

| Module Power Consumption                                          |             |  |  |
|-------------------------------------------------------------------|-------------|--|--|
| IQSYN5100-1B3,<br>IQSYN5103-2B3                                   | 15 PR Max   |  |  |
| IQSYN5101-1B3                                                     | 15.5 PR Max |  |  |
| IQSYN5104-1B3,<br>IQSYN5105-2B3,<br>IQSYN5106-2B3                 | 16 PR Max   |  |  |
| Setup         Versions, Edit Input Names, Reset Defaults, Restart |             |  |  |

This section describes the physical input and output connections available from the IQSYN51.

#### **SDI Input**

Serial digital input is made to the unit via two BNC connectors, which terminate in 75 Ohms.

### **SDI Outputs**

Serial digital outputs from the unit are made via up to four BNC connectors, which terminate in 75 Ohms.

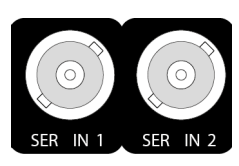

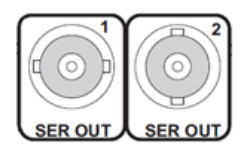

#### SFP

An SFP cage provides a range of connectivity options.

# **External Input/Output**

Up to eight GPIO connectors are available. IQSYN5100-1B3 and IQSYN5101-1B3 rears provide standard screw terminal connectors, and IQSYN5103-2B3, IQSYN5105-1B3 and IQSYN5106-2B3 provide connections via a 25way D-Type.

### **Ethernet IP Interface**

An RJ45 10/100/1G Ethernet connection is available on the IQSYN5103-2B3 and IQSYN5106-2B3 rears. This is used primarily for biometric signature transport, but can also be used for RollCall communication directly with the card.

#### **AES Inputs/Outputs - Balanced**

Balanced AES I/O is available on the IQSYN5105-1B3 and IQSYN5106-2B3 rears. Connection is via a 25-way D-Type connector.

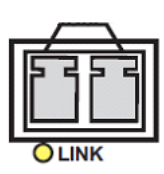

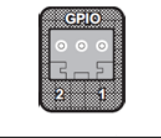

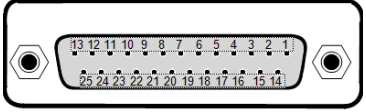

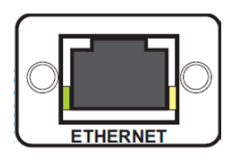

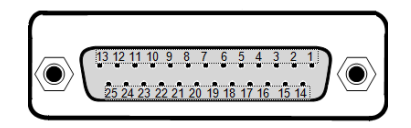

# **AES Inputs/Outputs - Unbalanced**

Unbalanced AES I/O is available on the IQSYN5104-1B3 rear. Connection is via 4 BNC connectors, which terminate in 75 Ohms.

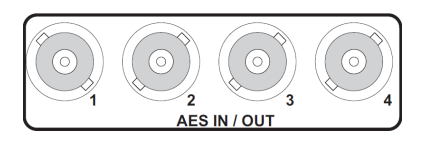

25-Way D-Type Connection - Pin-out for GPIOs (For Double-Width Rear)

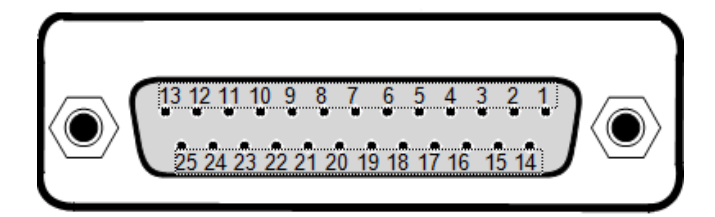

| Pin No | Pin No | Name   | Description                 |
|--------|--------|--------|-----------------------------|
| 1      |        | GPIO_4 | General Purpose Interface 4 |
|        | 14     | GPIO_0 | General Purpose Interface 0 |
| 2      |        | GPIO_5 | General Purpose Interface 5 |
|        | 15     | GPIO_1 | General Purpose Interface 1 |
| 3      |        | GPIO_6 | General Purpose Interface 6 |
|        | 16     | GPIO_2 | General Purpose Interface 2 |
| 4      |        | GND    | Ground                      |
|        | 17     | GND    | Ground                      |
| 5      |        | GPIO_7 | General Purpose Interface 7 |
|        | 18     | GPIO_3 | General Purpose Interface 3 |
| 6      |        | N/A    | Not Used                    |
|        | 19     | N/A    | Not Used                    |
| 7      |        | GND    | Ground                      |
|        | 20     | GND    | Ground                      |
| 8      |        | N/A    | Not Used                    |
|        | 21     | N/A    | Not Used                    |
| 9      |        | N/A    | Not Used                    |
|        | 22     | N/A    | Not Used                    |
| 10     |        | GND    | Ground                      |
|        | 23     | GND    | Ground                      |
| 11     |        | META_p | Not Used                    |
|        | 24     | META_n | Not Used                    |
| 12     |        | LTC_p  | Not Used                    |
|        | 25     | LTC_n  | Not Used                    |
| 13     |        | GND    | Ground                      |

# 25-Way D-Type Balanced Connection - Pin-out for AES (For Double-Width Rear)

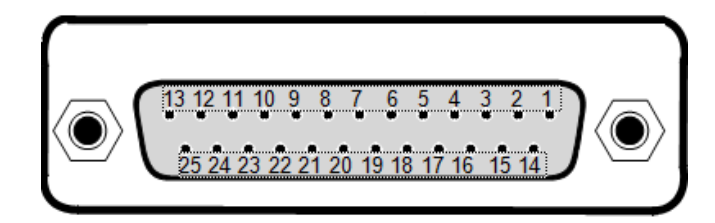

| Pin No | Pin No | Name   | Description |
|--------|--------|--------|-------------|
| 1      |        | N/A    | Not Used    |
|        | 14     | N/A    | Not Used    |
| 2      |        | N/A    | Not Used    |
|        | 15     | N/A    | Not Used    |
| 3      |        | N/A    | Not Used    |
|        | 16     | N/A    | Not Used    |
| 4      |        | GND    | Ground      |
|        | 17     | GND    | Ground      |
| 5      |        | N/A    | Not Used    |
|        | 18     | N/A    | Not Used    |
| 6      |        | N/A    | Not Used    |
|        | 19     | N/A    | Not Used    |
| 7      |        | GND    | Ground      |
|        | 20     | GND    | Ground      |
| 8      |        | AES4-P | AES 4+      |
|        | 21     | AES4-N | AES 4-      |
| 9      |        | AES3-P | AES 3+      |
|        | 22     | AES3-N | AES 3-      |
| 10     |        | GND    | Ground      |
|        | 23     | GND    | Ground      |
| 11     |        | AES2-P | AES 2+      |
|        | 24     | AES2-N | AES 2-      |
| 12     |        | AES1-P | AES 1+      |
|        | 25     | AES1-N | AES 1-      |
| 13     |        | GND    | Ground      |

# Card Edge LEDs

The LEDs on the edge of the module indicate its operating status.

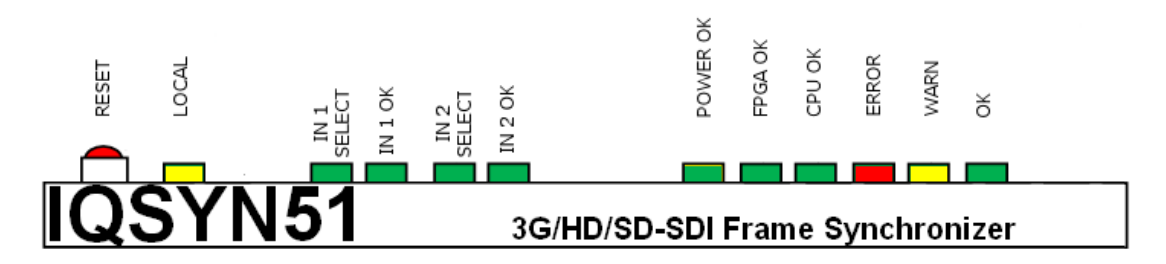

| LED       | Color  | State       | Description                                                                       |  |
|-----------|--------|-------------|-----------------------------------------------------------------------------------|--|
| Input 1-2 | Green  | Illuminated | Input has been selected and a valid input is present                              |  |
| Power     | Green  | Illuminated | Good power supply is present.                                                     |  |
| FPGA OK   | Green  | Illuminated | FPGA has been correctly programmed.                                               |  |
| CPU OK    | Green  | Flashing    | CPU is running.                                                                   |  |
| ERROR     | Red    | Illuminated | Board fault condition. LED is illuminated if the module is down or is restarting. |  |
| WARN      | Yellow | Illuminated | Board warning condition. LED is Illuminated if one or more services are down.     |  |
| ОК        | Green  | Illuminated | Module is operating correctly.                                                    |  |

Card Edge LEDs

# **RollCall Control Panel**

This section contains information on using the IQSYN51 with RollCall.

For help with general use of the RollCall application, open the user manual by clicking the button on the main RollCall toolbar.

#### **Navigating Pages in the RollCall Template**

The RollCall template has a number of pages, each of which can be selected from the list at the top left of the display area. Right-clicking anywhere on the pages will also open a page view list, allowing quick access to any of the pages.

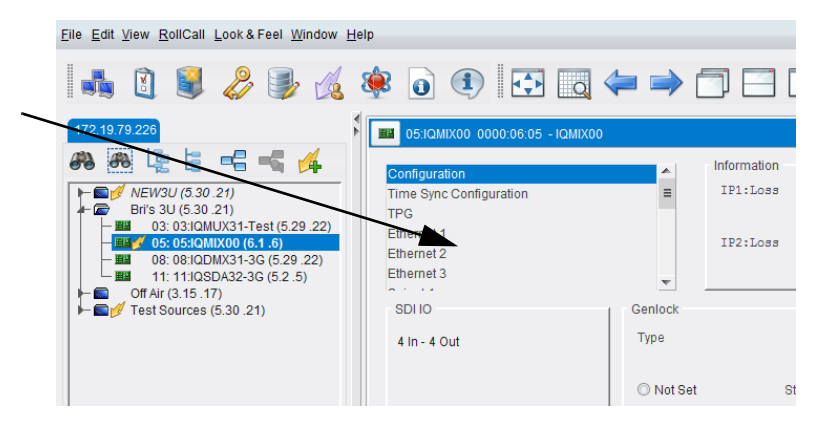

**Template Pages** 

#### **Template Pages**

The following pages are available:

- Summary see page 35.
- Input n Valid see page 38.
- Audio n ProcAmp see page 40.
- Audio n Routing see page 41.
- Audio n Delay see page 45.
- Audio n Mixer see page 45.
- Video n ProcAmp see page 46.
- Genlock & Delay see page 47.
- Output 1 see page 51.
- VBI Blanking see page 55.
- TPG and Caption see page 56.
- Dolby Alignment see page 57.
- AES Audio Inputs see page 58.
- AES Audio Outputs see page 59.
- Signatures see page 61.

- Signature Stats see page 61.
- Ethernet n see page 62.
- Setup see page 64.
- Memory 1-16 see page 65.
- GPIOs see page 67.
- RollTrack see page 68.
- Logging see page 71.
  - Logging Misc see page 71.
  - Logging Input see page 73.
  - Logging Output see page 75.
  - Logging Audio Input 1 + 2 see page 77.
  - Logging Changeover see page 78.
  - Logging AESInput see page 79.
  - Logging AESOutput see page 80.
  - Logging Media see page 81.
  - Logging Reference see page 82.

#### **Setting Values**

Many of the settings within the templates have values, either alpha or numeric.

When setting a value in a field, the value, whether text or a number, must be set by pressing the ENTER key, or clicking the S **Save Value** button.

Clicking an associated **P Preset Value** button returns the value to the factory default setting.

#### **Information Display**

The **Information** display pane appears at the top of each page, and shows basic information on the input, standard and status of the module. The information to be displayed is selected on the **Information Select** pane to the right of the **Information** display.

| Information   | Information Select | 1         |
|---------------|--------------------|-----------|
| Audio src:IN1 | 🔘 Video Input      | Reference |
| 00            | 🔘 Video Output     | ○ Network |
|               | 🔘 Audio Input      | AES Input |
|               | Rules Status       |           |
|               |                    |           |

Information and Selection Panes

**Selecting the Information to Display** 

Select the required information source from the **Information Select** pane. The selected information will be displayed on the **Information** pane.

#### **Status Flags**

The **Information** pane displays status flags for each input/output. These are presented as a single string.

Values are:

- -: No audio present.
- P: PCM audio present.
- **D**: Data input audio type.
- E: Dolby E input audio type.
- **O**: Configured as output.

#### Savesets

*Savesets* allow the user to save RollControl settings to file, which can then be used to either transfer the settings to another card, or used as a backup of the settings for that card.

The Saveset feature is available via the RollCall Control Panel client.

#### **Saving a Saveset**

This is performed from the RollCall Control Panel Connected Units pane:

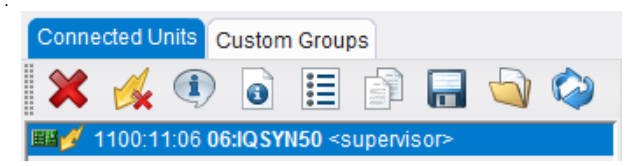

1 Click 🔚 to display the **Backup** dialog:

| ackup for                      | 06:IQSYN50                         | 110 <b>X</b>                     |
|--------------------------------|------------------------------------|----------------------------------|
| 'Save' - bacl<br>'Save To' - b | kup to the defau<br>ackup to a use | ılt folder.<br>r specified file. |
| Save                           | Save To                            | Cancel                           |

2 Click Save to save to the default folder, or Save To to save to a specified folder.

**Restoring a Saveset** 

When restoring a saveset, you can choose to either restore any user memories (see page 65) or to exclude them.

To include user memories when restoring:

1 From the **Connected Units** pane, select the 🔄 icon; the **Restore** dialog is displayed:

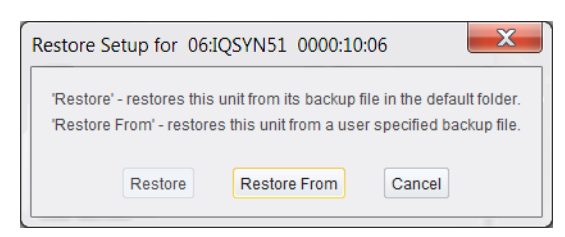

2 Click **Restore** to restore from the default folder, or **Restore From** to restore from a specified folder. The **Restore Setup** dialog is displayed:

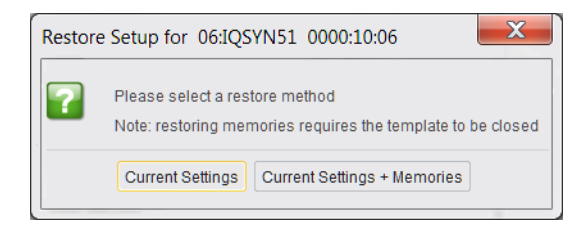

- 3 Click **Current Settings + Memories**; the template is closed and the restoration is performed.
- 4 When complete, re-open the template.

To exclude user memories when restoring:

- 1 Follow steps 1 and 2, above.
- 2 When the **Restore Setup** dialog is displayed, click **Current Settings**; the template is closed and the restoration is performed.
- 3 When complete, re-open the template.

#### **Summary**

The Summary page provides a general overview of the module.

| Summary<br>Input 1 Valid<br>Input 2 Valid<br>Audio ProcAmp<br>Audio 2 ProcAmp<br>Audio Routing | Information<br>Audio src:IN1<br>00                     | Information Select Video Input Video Output Video Output Audio Input Audio Input Rules Status | Card<br>REMOTE MODE<br>NOT MIRRORED |
|------------------------------------------------------------------------------------------------|--------------------------------------------------------|-----------------------------------------------------------------------------------------------|-------------------------------------|
| Operation Mode Mirror Input1/2  Enable                                                         | Video Input<br>Input State<br>Input 1 OK<br>Input 2 OK | Output Routing<br>Output 1<br>© Rules Selection<br>© Input 1<br>© Input 2                     |                                     |
| Input 1 Select<br>SDI IN1                                                                      |                                                        | In Rules Selection<br>Input 1<br>Input 2                                                      |                                     |
| Input 2 Select<br>SDI IN2                                                                      | Rules Valid Input State Input 1 OK                     | Output State                                                                                  |                                     |
| Audio Input Select Input 1 Input 2 Follow Video                                                | Input 2 OK Rules Active State WARN:INACTIVE            | IN1:1080/50p-A                                                                                |                                     |
| Priority / Reversion<br>Flow Priority<br>None<br>Input 1 Priority<br>Reversion Delay<br>0.00 s | P                                                      |                                                                                               |                                     |

The following options are available:

#### **Operation Mode**

Not currently used.

#### **Mirror Input 1/2**

When checked, the input controls are locked together and mirror one another. Enable as required.

#### **Input Select**

Select whether the input is via SDI or SFP. Note this is displayed only when the module is equipped with an SFP connector.

#### **Audio Input Select**

Allows the audio source to be defined. Specify a particular input, or select **Follow Video** to always use audio from the video source. Options are:

- Input 1
- Input 2
- Follow video

The setting made here is reflected on the **Information** display - see page 32.

#### **Priority/Reversion**

#### **Flow Priority**

Provides controls to set the way in which the module will behave if an input fails.

| Flow Priority     |   |      |  |
|-------------------|---|------|--|
| nownhonty         |   |      |  |
| None              |   |      |  |
| 🔿 Input 1 '       |   |      |  |
| 🔿 Input 2         |   |      |  |
|                   |   |      |  |
|                   |   | <br> |  |
| Reversion Delay — |   |      |  |
|                   | 0 |      |  |

The following options are available:

- **None** Neither Input 1 nor Input 2 has priority. If a signal is lost, causing the module to switch to the other input, the module will not revert to the original input when the signal is regained.
- **Input 1 Primary Priority** Input 1 has priority. Normally, the module will use the Input 1 signal. If the signal on Input 1 is lost, the module will switch to Input 2. If the signal on Input 1 is subsequently recovered, the module will revert to using Input 1 after the time specified as the Reversion Delay has elapsed.
- **Input 2 Secondary Priority** Input 2 has priority. Normally, the module will use the Input 2 signal. If the signal on Input 2 is lost, the module will switch to Input 1. If the signal on Input 2 is subsequently recovered, the module will revert to using Input 2 after the time specified as the Reversion Delay has elapsed.
- Reversion Delay Use the slider bar to specify the time that must elapse before the priority input will revert to a restored signal. The range of adjustment is 0 – 100 sec and the preset value is 0 sec.

Note: If the signal fails on both Input 1 and Input 2, the unit will switch to the priority input.

**Video Input** 

**Input State** 

Displays state of the video inputs.

**Rules Valid Input State** 

This displays the current input state as set by the user.

| Note: | See page | 38 on for | information | on confiaurina | the rules engine.                     |
|-------|----------|-----------|-------------|----------------|---------------------------------------|
|       |          |           |             | · · J· J       | , , , , , , , , , , , , , , , , , , , |

| Rules Valid Input Sta | ate | 1 |
|-----------------------|-----|---|
| Input 1               | ОК  |   |
| Input 2               | ОК  |   |
|                       |     |   |
|                       |     |   |
### **Rules Active State**

The **Rules Active State** pane reports the status of the rules engine. Possible values are:

- WARN:INACTIVE
- RULESACTIVE:[INPUT]

#### **Output Routing**

The **Output 1** pane allows the user to select which input is presented to the output. This can be either a rules-based decision (enable **Rules Selection**) or a manual selection (enable **Input 1**/ **Input 2**). The setting made here is reflected on the **Rules Active State** pane - see above.

Select as required.

| Output Routing  |   |
|-----------------|---|
| Output 1        | 1 |
| Rules Selection |   |
| Input 1         |   |
| 🔘 Input 2       |   |

#### **In Rules Selection**

This allows selection of the primary input to be used. The other input will be switched to if errors are detected on the primary.

Note this pane is active only if **Rules Selection** has been selected on the **Output 1** pane (see above).

| In Rules Selection |
|--------------------|
| Input 1            |
| ◎ Input 2          |

#### **Output State**

Displays the current output state.

# Input n Valid

There is an Input Valid page for each for input. These enable the criteria used by the rules engine to be defined; if input signals do not conform to what is set here, an error will be reported and the module will automatically switch to the alternative input if configured to do so.

| nput 1 Valid<br>nput 2 Valid<br>Audio ProcAmp<br>Audio 2 ProcAmp<br>Audio Routing<br>Audio 2 Routing | Audio s               | n<br>rc:IN1                 | Information<br>Video In<br>Video O<br>Audio In<br>Rules S | Select<br>put ORefe<br>utput Netw<br>put © AES<br>latus | rence<br>rork<br>Input | Card<br>REMOTE MODE<br>NOT MIRRORED |               |
|----------------------------------------------------------------------------------------------------|-----------------------|-----------------------------|-----------------------------------------------------------|---------------------------------------------------------|------------------------|-------------------------------------|---------------|
| nput 1 Valid Controls<br>Rules Active State                                                          |                       | - Rules Valid Innut State - |                                                           |                                                         | - Innutt Valid Contr   | ole                                 |               |
| WARN:INACTIVE                                                                                        |                       | Input 1                     | ОК                                                        |                                                         | Copy to I              | nput2                               |               |
| Configuration                                                                                        |                       |                             |                                                           |                                                         |                        |                                     |               |
| Input 1 Status                                                                                       |                       | Valid Input Stan            | dards                                                     |                                                         |                        |                                     | All standards |
| Standard                                                                                             | 1080/50p-A            | ✓ 525/29i                   | V 720/30p                                                 | ✓ 1080/23p                                              | V 1080/25i             | V 1080/50p-A                        | Clear         |
| Valid Standard Status                                                                                | OK                    | Ø 625/25i                   | ☑ 720/50p                                                 | ✓ 1080/23sF                                             | ▼ 1080/29p             | V 1080/50p-B                        |               |
|                                                                                                    |                       | ▼ 720/23p                   | V 720/59p                                                 | ✓ 1080/24p                                              |                        | V 1080/59p-A                        | Set           |
|                                                                                                    |                       | ☑ 720/24p                   | V 720/60p                                                 | ✓ 1080/24sF                                             | V 1080/29i             | ✓ 1080/59p-B                        |               |
|                                                                                                    |                       | ☑ 720/25p                   |                                                           | ✓ 1080/25p                                              | ✓ 1080/30p             | 1080/60p-A                          |               |
|                                                                                                    |                       | ☑ 720/29p                   |                                                           |                                                         | V 1080/30i             | V 1080/60p-B                        |               |
| Carrier Detect                                                                                       |                       |                             |                                                           |                                                         |                        |                                     |               |
| Status                                                                                               |                       | Fail Timer                  | 6                                                         |                                                         |                        |                                     | P 0 (0.000 s) |
| ок                                                                                                   |                       | Recovery Timer              | 0                                                         |                                                         |                        |                                     | P 0 (0.000 s) |
| Valid CRC/EDH                                                                                        |                       |                             |                                                           |                                                         |                        |                                     |               |
| C Enable                                                                                             | Status                | Fail Timer                  |                                                           |                                                         |                        |                                     | P 0 (0.000 s) |
|                                                                                                    | ок                    | Recovery Timer              | 0                                                         |                                                         |                        |                                     | P 0 (0.000 s) |
| 2                                                                                                    | Time Since Last Error | Reset Counts                | et Counts                                                 | Reset All Counts                                        | Time Sin<br>17 hr      | ce Reset                            |               |

The following options are available:

#### **Input n Valid Controls**

The current rules state is reported for each of the inputs.

One input's settings can be copied to the other by clicking **Copy to Input n**.

| Input 2 Valid Controls |                         |      |                       |
|------------------------|-------------------------|------|-----------------------|
| Rules Active State     | Rules Valid Input State |      | Input2 Valid Controls |
| WARN:INACTIVE          | Input 2                 | FAIL | Copy to Input1        |

## Configuration

**Input Status** 

Reports the standard in use on the input, and its current status.

#### **Valid Input Standards**

The **Valid Input Standards** check boxes allow the user to select the standards to be used for validity checking. Any standard not specified here will cause an error if presented to the rules engine.

| Input 1 Status        |            | Valid Input Stan | dards     |             |            |              | All standards |
|-----------------------|------------|------------------|-----------|-------------|------------|--------------|---------------|
| Standard              | 1080/50p-A | ✓ 525/29i        | 📝 720/30p | ☑ 1080/23p  | V 1080/25i | V 1080/50p-A | Clear         |
| Valid Standard Status | ок         | Ø 625/25i        | ✓ 720/50p | ☑ 1080/23sF | ✓ 1080/29p | V 1080/50p-B | Sot           |
|                       |            | ☑ 720/23p        | 📝 720/59p | I080/24p    |            | I080/59p-A   | Sei           |
|                       |            | ✓ 720/24p        | ✓ 720/60p | ✓ 1080/24sF | V 1080/29i | ☑ 1080/59p-B |               |
|                       |            | ✓ 720/25p        |           | 🖉 1080/25p  | ✓ 1080/30p | I080/60p-A   |               |
|                       |            | ✓ 720/29p        |           |             | 🗸 1080/30i | 🕼 1080/60p-B |               |
|                       |            |                  |           |             |            |              |               |

## **Carrier Detect**

If an SDI carrier is not detected for the period of time defined by the **Fail Timer**, a fail is reported. The error condition will be canceled when an SDI carrier has been detected for the period defined by the **Recovery Timer**.

| Carrier Detect |                |    |   |             |
|----------------|----------------|----|---|-------------|
| Status         | Fail Timer     | ©  | Ρ | 0 (0.000 s) |
| ок             | Recovery Timer | ©[ | Ρ | 0 (0.000 s) |

## Valid CRC/EDH

This provides information on CRC and EDH errors. CRC errors relate to HD signals, and EDH errors relate to SD signals.

| r Valid CRC/EDH | Status                | Fail Timer                | ©                                     | P | 0 (0.000 s) |
|-----------------|-----------------------|---------------------------|---------------------------------------|---|-------------|
|                 | OK                    | Recovery Timer            |                                       | P | 0 (0.000 s) |
| 2               | Time Since Last Error | Reset Counts<br>Reset Cou | nts Reset All Counts Time Since Reset |   |             |

The following data is available:

- CRC/EDH Errors Displays the total number of CRC and EDH errors since the last reset.
- **Time Since Last Error** Displays time since the last error was detected. Time is shown in intervals of 5 seconds until 1 minute has passed, then in intervals of one minute.
- **Reset Counts/Reset All Counts** Resets error counter for the current input to zero, or resets the error count for all inputs to zero, respectively.
- **Time Since Reset** Displays time since the counters were last reset. Time is shown in intervals of 5 seconds until 1 minute has passed, then in intervals of one minute.

Note: If the selected input changes, the CRC/EDH counts will be automatically reset once the software has confirmed that the input is correctly locked.

# **Audio ProcAmp**

The Audio 1/2 ProcAmp pages allow each audio pair on the input to be adjusted. Set as required.

| Dolby E<br>Audio 1 ProcAmp<br>Audio 2 ProcAmp<br>Audio 2 ProcAmp<br>Audio 1 Shuffle<br>Audio 2 Shuffle<br>Audio Marer<br>Audio Delay<br>GPIOs | ×<br>×                  | Information<br>Audio src:IN1<br>00 | Inform<br>V<br>A<br>R   | nation Select<br>ideo Input © R<br>ideo Output © N<br>udio Input © A<br>ules Status | leference<br>letwork<br>ES Input | Card<br>REMOTE MODE<br>NOT MIRRORED |                         |
|----------------------------------------------------------------------------------------------------|-------------------------|------------------------------------|-------------------------|-------------------------------------------------------------------------------------|----------------------------------|-------------------------------------|-------------------------|
| Pair 1                                                                                                    | Pair 2                  | Pair3                              | Pair 4                  | Pair 5                                                                              | Pair 6                           | Pair 7                              | Pair 8                  |
| P P<br>0.0 dB<br>0.0 dB                                                                                                    | P P<br>0.0 dB<br>0.0 dB | P P<br>0.0 dB<br>0.0 dB            | P P<br>0.0 dB<br>0.0 dB | P P<br>0.0 dB<br>0.0 dB                                                             | P P<br>0.0 dB<br>0.0 dB          | P P<br>0.0 dB<br>0.0 dB             | P P<br>0.0 dB<br>0.0 dB |
| I Stereo                                                                                                    | Stereo                  | V Stereo                           | ✓ Stereo                | Stereo                                                                              | V Stereo                         | I Stereo                            | V Stereo                |
| Ident                                                                                                    | Ident                   | Ident                              | Ident                   | ldent                                                                               | Ident                            | Ident                               | Ident                   |
|                                                                                                    |                         |                                    |                         |                                                                                     |                                  |                                     |                         |
| PCM<br>PCM                                                                                                    | PCM<br>PCM              | PCM<br>PCM                         | PCM<br>PCM              | PCM<br>PCM                                                                          | PCM<br>PCM                       | PCM PCM                             | PCM<br>PCM              |
| Pair 9                                                                                                    | Pair 10                 | Pair 11                            | Pair 12                 | Pair 13                                                                             | Pair 14                          | Pair 15                             | Pair 16                 |
| P P<br>0.0 dB<br>0.0 dB                                                                                                    | P P<br>0.0 dB           | P P<br>0.0 dB<br>0.0 dB            | P P<br>0.0 dB           | P P<br>0.0 dB<br>0.0 dB                                                             | P P<br>0.0 dB<br>0.0 dB          | P P<br>0.0 dB                       | P P<br>0.0 dB<br>0.0 dB |
| Stereo                                                                                                    | Stereo                  | Stereo                             | IV Stereo               | IV Stereo                                                                           | Stereo                           | I Stereo                            | V Stereo                |
| Ident                                                                                                    | Ident                   | Ident                              | Ident                   | Ident                                                                               | ldent                            | Ident                               | Ident                   |
| Status                                                                                                    |                         |                                    | Status                  |                                                                                     | Status                           |                                     | Status                  |

### Controls available are:

### Gain

Use the sliders to adjust the gain for each input. Click **P** to use the preset default values.

#### **Stereo**

Disable to use mono only on the input. Default = **On**.

### Ident

Enable check boxes to add an ident tone to one or both channels.

#### Invert

Enable check boxes to invert the input on one or both channels.

# **Audio Delay**

The Audio Delay page provides controls allowing a delay to be applied to incoming audio. This can be applied manually, or via a RollTrack. See the RollTrack documentation for more information on using RollTrack.

| Audio Delay<br>Audio Routing<br>Audio Mixer<br>Video ProcAmp<br>Genlock & Delay<br>Output 1 | /                        | 11    | Information Select Video Input Video Output Video Output Autoi Input Refere Autoi Input Refere Autos Autos A | ence<br>irk<br>iput | Card<br>REMOTE MO<br>MIRRORED | DE                            |                          |
|---------------------------------------------------------------------------------------------|--------------------------|-------|----------------------------------------------------------------------------------------------------|---------------------|-------------------------------|-------------------------------|--------------------------|
| Manual Delay                                                                                | Cooreo Adustroont        |       | Fine Adjustment                                                                                                    |                     |                               |                               | Audio Source Pairs from: |
|                                                                                             | Coarse Adjusiment        | P (8) | Fine Aujustment                                                                                                    | P                   | 0.00 mS                       |                               | IN1                      |
| Base Delays (re                                                                             | lative to video)         |       |                                                                                                    |                     |                               |                               | 1                        |
|                                                                                             | Possible Delays          |       |                                                                                                    |                     | ρ                             | ctual Delays                  |                          |
| Internal                                                                                    | 6.45 mS                  |       |                                                                                                    |                     |                               |                               |                          |
| 🛛 Manual                                                                                    | 0.00 mS                  |       |                                                                                                    |                     |                               | 0.00 mS                       |                          |
| RollTrack                                                                                   | (14 0.00 mS              |       |                                                                                                    |                     |                               | 0.00 mS                       |                          |
| RollTrack                                                                                   | (15 0.00 mS              |       |                                                                                                    |                     |                               | 0.00 mS                       |                          |
| RollTrack                                                                                   | (16 0.00 mS              |       |                                                                                                    |                     |                               | 0.00 mS                       |                          |
| RollTrack                                                                                   | (17 0.00 mS              |       |                                                                                                    |                     |                               | 0.00 mS                       |                          |
|                                                                                             |                          |       |                                                                                                    |                     | Base Total                    | 6.45 mS                       |                          |
| Channel Delays                                                                              |                          |       |                                                                                                    |                     |                               |                               |                          |
|                                                                                             | Coarse Adjustment        |       | Fine Adjustment                                                                                                    |                     | Channel Delay                 | Channel Delay<br>+ Base Total | Stereo Pairs             |
| СН01 💿                                                                                      | [                        | P (0) |                                                                                                    | Р                   | 0.00 mS                       | 6.45 mS                       | FF 04 00                 |
| СН02 🕥                                                                                      | [                        | P (0  |                                                                                                    | Р                   | 0.00 mS                       | 6.45 mS                       | Ø 01-02                  |
| сноз 🎯                                                                                      | [                        | P (0) |                                                                                                    | Р                   | 0.00 mS                       | 6.45 mS                       | 55 00 04                 |
| CH04 🔘                                                                                      | [                        | P @   |                                                                                                    | Р                   | 0.00 mS                       | 6.45 mS                       | <b>Ø</b> 03-04           |
| СН05 🎯                                                                                      | [                        | P (6) |                                                                                                    | Р                   | 0.00 mS                       | 6.45 mS                       | 177 of an                |
| СН06 🎯-                                                                                     | [                        | P @   |                                                                                                    | Р                   | 0.00 mS                       | 6.45 mS                       | Ø 05-06                  |
| СН07 🎯-                                                                                     | [                        | P (0) |                                                                                                    | P                   | 0.00 mS                       | 6.45 mS                       | E 07.00                  |
| СН08 🔘                                                                                      | [                        | P (6) |                                                                                                    | Ρ                   | 0.00 mS                       | 6.45 mS                       | Ø 07-08                  |
| сноэ 🎯-                                                                                     |                          | P @   |                                                                                                    | Ρ                   | 0.00 mS                       | 6.45 mS                       | _                        |
| СН10 🔘                                                                                      |                          | P @   |                                                                                                    | P                   | 0.00 mS                       | 6.45 mS                       | Ø 09-10                  |
| CH11 🔘                                                                                      |                          | P @   |                                                                                                    | P                   | 0.00 mS                       | 6.45 mS                       | _                        |
| CH12 🔘                                                                                      |                          | P @   |                                                                                                    | P                   | 0.00 mS                       | 6.45 mS                       | ☑ 11-12                  |
| СН13 🞯-                                                                                     |                          | P @   |                                                                                                    | P                   | 0.00 mS                       | 6.45 mS                       |                          |
| CH14 🔘                                                                                      |                          | P @   |                                                                                                    | P                   | 0.00 mS                       | 8.52 mS                       | ✓ 13-14                  |
| CH15 🔘                                                                                      |                          | P (0  |                                                                                                    | P                   | 0.00 mS                       | 8.52 mS                       |                          |
| CH16 🔘                                                                                      |                          | P @   |                                                                                                    | P                   | 0.00 mS                       | 8.52 mS                       | ☑ 15-16                  |
|                                                                                             |                          |       |                                                                                                    |                     |                               |                               |                          |
| Channel Delays                                                                              | AES<br>Coarse Adjustment |       |                                                                                                    |                     | Channel Delay                 | Channel Delay                 | Stereo Pairs             |
|                                                                                             |                          |       |                                                                                                    |                     |                               | + Base Total                  |                          |
| Pair1_1 💿                                                                                   |                          | P (0  |                                                                                                    | Р                   | 0.00 mS                       | 8.52 mS                       | Pair 1                   |
| Pair1_2 💿                                                                                   |                          | P @   |                                                                                                    | Р                   | 0.00 mS                       | 8.52 mS                       |                          |
| Pair2_1 💿                                                                                   |                          | P (0  |                                                                                                    | Р                   | 0.00 mS                       | 8.52 mS                       | Pair 2                   |
| Pair2_2 💿                                                                                   |                          | P @   |                                                                                                    | Р                   | 0.00 mS                       | 8.52 mS                       |                          |
| Pair3_1 💿                                                                                   |                          | P @   |                                                                                                    | Р                   | 0.00 mS                       | 8.52 mS                       | Pair 3                   |
| Pair3_2 💿                                                                                   |                          | P @   |                                                                                                    | Р                   | 0.00 mS                       | 8.52 mS                       |                          |
| Pair4_1 💿                                                                                   |                          | P (0- |                                                                                                    | Р                   | 0.00 mS                       | 8.52 mS                       | Pair 4                   |
| Pair4_2 💿                                                                                   |                          | P @   |                                                                                                    | Р                   | 0.00 mS                       | 8.52 mS                       |                          |

## **Setting Delays**

Audio delays can be set using the sliders on this page.

The top two sliders apply a delay globally to all channels on this input. The left slider is a coarse control, and the right slider a fine control. The global delay and audio input source are displayed to the right of the fine slider.

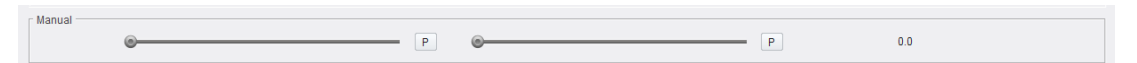

The remaining sliders control individual channels. As with the global delay, the left slider is a coarse control, and the right slider is a fine control. The channel delay is displayed to the right of the fine slider; the first column shows the delay set by the channel delay sliders, and the second column shows the channel delay plus any global delay. Stereo pairs are switched on/off by enabling/disabling the **Stereo Pairs** check boxes.

| Channel Delays |   |   |   |   |     |         |
|----------------|---|---|---|---|-----|---------|
| CH01           | ۵ | Ρ | ۰ | Ρ | 0.0 | 0.00 mS |
| CH02           | ۵ | P | ۰ | Р | 0.0 | 0.00 mS |
| CH03           | ۵ | P | © | Р | 0.0 | 0.00 mS |
| CH04           | ۵ | P | ۰ | Р | 0.0 | 0.00 mS |
| CH05           | ۵ | P | ® | Р | 0.0 | 0.00 mS |
| CH06           | ۵ | P | ® | Р | 0.0 | 0.00 mS |
| CH07           | 0 | Р | © | Р | 0.0 | 0.00 mS |
| CH08           | 0 | Ρ | 6 | Ρ | 0.0 | 0.00 mS |

For all sliders, click **P** to return the control to zero.

### **Base Delays**

Three types of audio delay are available - Internal, Manual and RollTrack.

- Internal: Adds a factory-defined delay designed to compensate for the module latency.
- Manual: Allows the Internal delay to be adjusted via Coarse and Fine sliders. The combination of Internal and Manual values form the total delay.
  - Coarse: Adjusts the delay in 1 ms steps.
  - Fine: Adjusts the delay in 0.2 ms steps.
- **RollTrack 14 17** The delay is set via external RollTracks, performed by RollTracks 14 17. See the RollTrack documentation for more information.

The total **Actual Delays**, as set by all controls, is displayed to the right of the page.

# **Audio Routing**

| The Audio Routing page allows dis-embedded audio to be embedded on to a | n output signal. |
|-------------------------------------------------------------------------|------------------|
|-------------------------------------------------------------------------|------------------|

| Summary<br>Input 1 Valid<br>Input 2 Valid<br>Audio ProcAmp<br>Audio Delay<br>Audio Routing<br>Audio Mixer                                                                                                    | Information<br>IN1:1080/251 *<br>IN2:1080/251                                                                                                    | Information Select<br>Video Input  Reference  Video Output  Network  Audio Input  Reles Status | Card<br>REMOTE MODE<br>MIRRORED                                            |                                                                                                    |
|----------------------------------------------------------------------------------------------------|----------------------------------------------------------------------------------------------------|------------------------------------------------------------------------------------------------|----------------------------------------------------------------------------|----------------------------------------------------------------------------------------------------|
| Default Input Routing<br>Mute<br>Tone<br>Passthrough<br>Custom                                                                                                    | Embedded Groups<br>y Group 1<br>y Group 2<br>y Group 3<br>y Group 4                                                                                                    | Stereo<br>2 01-02 2 09-10<br>2 03-04 2 11-12<br>2 05-06 2 13-14<br>2 07-08 2 15-16             | 17-18     1/2       19-20     1/2       11-22     1/2       12-324     1/2 | Audio Source Pairs from                                                                               |
| Input Rouling<br>- Available Sources<br>Pair 1 Ch 1<br>Pair 2 Ch 1<br>Pair 2 Ch 1<br>Pair 2 Ch 2<br>Pair 3 Ch 2<br>Pair 3 Ch 2<br>Pair 3 Ch 2<br>Pair 4 Ch 2<br>Pair 4 Ch 2<br>Pair 5 Ch 2<br>Pair 5 Ch 2<br>Pair 6 Ch 2<br>Pair 7 Ch 1<br>Pair 7 Ch 2<br>Pair 8 Ch 2<br>Pair 8 Ch 2 | 1_1       2_1       3_1       4_1         1_2       2_2       3_2       4_2         0       0       0       0       0       0       0         0       0       0       0       0       0       0       0         0       0       0       0       0       0       0       0       0         0       0       0       0       0       0       0       0       0         0       0       0       0       0       0       0       0       0       0       0       0       0       0       0       0       0       0       0       0       0       0       0       0       0       0       0       0       0       0       0       0       0       0       0       0       0       0       0       0       0       0       0       0       0       0       0       0       0       0       0       0       0       0       0       0       0       0       0       0       0       0       0       0       0       0       0       0       0       0 <t< th=""><th><math display="block"> \begin{array}{c c c c c c c c c c c c c c c c c c c </math></th><th></th><th></th></t<> | $ \begin{array}{c c c c c c c c c c c c c c c c c c c $                                        |                                                                            |                                                                                                    |
| Source Mule<br>Tone 1<br>Tone 2<br>Tone 3<br>Tone 4<br>Tone 5<br>Tone 6<br>Tone 7<br>Tone 8                                                                                                    | 0       0       0       0       0       0       0       0         0       0       0       0       0       0       0       0       0         0       0       0       0       0       0       0       0       0         0       0       0       0       0       0       0       0       0         0       0       0       0       0       0       0       0       0         0       0       0       0       0       0       0       0       0         0       0       0       0       0       0       0       0       0         0       0       0       0       0       0       0       0       0         0       0       0       0       0       0       0       0       0       0                                                                                                    | $\begin{array}{cccccccccccccccccccccccccccccccccccc$                                           |                                                                            |                                                                                                    |
| AES2 Ch1<br>AES2 Ch2<br>AES3 Ch2<br>AES3 Ch1<br>AES3 Ch1<br>AES3 Ch2<br>AES4 Ch1<br>AES4 Ch2                                                                                                    | 0       0       0       0       0       0       0       0         0       0       0       0       0       0       0       0         0       0       0       0       0       0       0       0       0         0       0       0       0       0       0       0       0       0         0       0       0       0       0       0       0       0       0         0       0       0       0       0       0       0       0       0                                                                                                    | $\begin{array}{cccccccccccccccccccccccccccccccccccc$                                           |                                                                            |                                                                                                    |
| Source<br>Mixer 1<br>Mixer 2<br>Mixer 3<br>Mixer 4                                                                                                    |                                                                                                    | $\left[ \begin{array}{cccccccccccccccccccccccccccccccccccc$                                    |                                                                            |                                                                                                    |
| Tone Frequencies Tone 1 Tone 2 Tone 3 Tone 4                                                                                                    | • P<br>• P<br>• P<br>• P                                                                                                    | 1.0 KHz Tone 5                                                                                 |                                                                            | P         1.014Hz           P         1.014Hz           P         1.014Hz           P         1.014Hz |

The following options are available:

## **Default Input Routing**

This allows a default to be applied to all audio channels available on the input. Options are:

- Mute select to mute all audio channels.
- **Tone** select to add a tone to all audio channels. A selection of tones are available, which can be adjusted if required. See section .
- **Passthrough** select to apply 1:1 routing to all audio channels, i.e. route Pair 1 Ch 1 to Embed Pair 1 Ch 1, Pair 1 Ch 2 to Embed Pair 1 Ch 2, etc.
- Custom select when routing other than Mute, Tone or Passthrough is used.

### **Embedded Groups**

When **Group** check boxes are enabled, embedded audio on the pairs in that group will be disembedded, have any delay or other processing added, then re-embedded.

If the check boxes are not enabled, embedded audio will be passed through without any changes.

See SMPTE 299M-2004, Television - 24-Bit Digital Audio Format for HDTV Bit-Serial Interface and SMPTE 272M-2004, Television - Formatting AES/EBU Audio and Auxiliary Data into Digital Video Ancillary Data Space for information on groups.

#### **Stereo**

Each output pair can be linked together as a stereo pair by enabling the appropriate **Stereo** check box. When selected, any change made to either channel of an AES output pair is reflected by the other channel.

### **Audio Source Pairs**

Displays the current input source.

### **Input Routing**

Select radio buttons to route Available Sources to the required Dest Embed Pair.

Mute or a tone may be applied, and the audio sent to a mixer, if required. Select the appropriate radio buttons at the bottom of the matrix. See page 45 for information on using the audio mixer.

### **Tone Frequencies**

The frequency of each tone can be adjusted. Use the sliders to set as required. Click **P** to reset to the preset default frequency.

# **Audio Mixer**

The Audio Mixer page allows new, mixed audio feeds to be created from the incoming channels.

| er<br>lay<br>95<br>9 Stats<br>1 | Audio src:IN1<br>00 | Information Select<br>Video Input<br>Video Output<br>Audio Input<br>Rules Status | <ul> <li>Reference</li> <li>Network</li> <li>AES Input</li> </ul> | R       | rd<br>EMOTE MODE<br>OT MIRRORED |       |
|---------------------------------|---------------------|----------------------------------------------------------------------------------|-------------------------------------------------------------------|---------|---------------------------------|-------|
|                                 | *                   |                                                                                  |                                                                   |         |                                 |       |
|                                 |                     |                                                                                  |                                                                   |         |                                 |       |
| er Select                       |                     | Available Sources                                                                | S1 S2                                                             | \$3 \$4 | S5 S6                           | S7 S8 |
| N1:Mixer1 *                     |                     |                                                                                  |                                                                   |         |                                 |       |
| Source 1                        | Source 2            | Pair 1 Ch 1                                                                      | • •                                                               | • •     | 00                              | 00    |
| 1                               | 1                   | Pair 1 Ch 2                                                                      | 0 0                                                               | 0 0     | 0 0                             | 0 0   |
| ( )                             | ( )                 | Pair 2 Ch 1                                                                      | 0 0                                                               | 0 0     | 0 0                             | 0 0   |
| P                               | P                   | Pair 2 Ch 2                                                                      | 0 0                                                               | 0 0     | 0 0                             | 0 0   |
|                                 |                     | Pair 3 Ch 1                                                                      | 0 0                                                               | 0 0     | 0 0                             | 0 0   |
| Invert                          | 🔲 Invert            | Pair 3 Ch 2                                                                      | 0 0                                                               | 0 0     | 0 0                             |       |
|                                 |                     | Pair 4 Ch 1                                                                      | 0 0                                                               |         | 0 0                             | 0 0   |
| Mute                            | 🛄 Mute              | Pair 4 Ch 2                                                                      | 0 0                                                               | 0.0     |                                 |       |
| 0.0                             | 0.0                 | Pair 5 Ch 2                                                                      | 0 0                                                               | 0 0     | 0 0                             |       |
| 0.0                             | 0.0                 | Pair 6 Ch 1                                                                      | 0 0                                                               | 0 0     | 0 0                             |       |
| r Source 3                      | Source 4            | Pair 6 Ch 2                                                                      | 0 0                                                               | 0 0     | 0 0                             | 0 0   |
| 1                               |                     | Pair 7 Ch 1                                                                      | 0 0                                                               | 0 0     | 0 0                             | 0 0   |
|                                 |                     | Pair 7 Ch 2                                                                      | 0 0                                                               | 0 0     | 0 0                             | 0 0   |
| Р                               | Р                   | Pair 8 Ch 1                                                                      | 0 0                                                               | 0 0     | 0 0                             | 0 0   |
|                                 |                     | Pair 8 Ch 2                                                                      | 0 0                                                               | 0 0     | 0 0                             | 0 0   |
| 🔲 Invert                        | 🔲 Invert            | Pair 9 Ch 1                                                                      | 0 0                                                               | 0 0     | 0 0                             | 0 0   |
|                                 |                     | Pair 9 Ch 2                                                                      | 0 0                                                               | 0 0     | 0 0                             | 0 0   |
| 🔲 Mute                          | Mute                | Pair 10 Ch 1                                                                     | 0 0                                                               | 0 0     | 0 0                             | 0 0   |
|                                 |                     | Pair 10 Ch 2                                                                     | 0 0                                                               | 0 0     | 0 0                             | 0 0   |
| 0.0                             | 0.0                 | Pair 11 Ch 1                                                                     | 0 0                                                               | 0 0     | 0 0                             | 0 0   |
| - Source 5                      | - Source 6          | Pair 11 Ch 2                                                                     | 0 0                                                               | 0 0     | 0 0                             | 0 0   |
|                                 |                     | Pair 12 Ch 1                                                                     | 0 0                                                               | 0 0     | 0 0                             | 0 0   |
|                                 |                     | Pair 12 Ch 2                                                                     | 0 0                                                               | 0 0     | 0 0                             | 0 0   |
| Р                               | Р                   | Pair 13 Ch 1                                                                     | 0 0                                                               | 0 0     | 0 0                             | 0 0   |
|                                 |                     | Pair 13 Ch 2                                                                     | 0 0                                                               | 0 0     | 0 0                             | 0 0   |
| Invert                          | Invert              | Pair 14 Ch 1                                                                     | 0 0                                                               | 0 0     | 0 0                             | 0 0   |
|                                 |                     | Pair 14 Ch 2                                                                     | 0 0                                                               | 0 0     | 0 0                             | 0 0   |
| 🔲 Mute                          | 🗆 Mute              | Pair 15 Ch 1                                                                     | 0 0                                                               | 0 0     | 0 0                             | 0 0   |
|                                 |                     | Pair 15 Ch 2                                                                     | 0 0                                                               | 0 0     | 0 0                             | 0 0   |
| 0.0                             | 0.0                 | Pair 16 Ch 1                                                                     | 0 0                                                               | 0 0     | 0 0                             | 0 0   |
| - Source 7                      | - Source 8          | Pair 16 Ch 2                                                                     | 0 0                                                               | 0 0     | 0 0                             | 0 0   |
|                                 | June                | Tors 1                                                                           | 0 0                                                               |         | 0 0                             |       |
|                                 |                     | Tope 2                                                                           | 0 0                                                               | 0 0     | 0 0                             | 0.0   |
| Р                               | Р                   | Tope 2                                                                           | 0 0                                                               | 0 0     | 0 0                             |       |
|                                 |                     | Tope 4                                                                           | 0 0                                                               | 0 0     | 0 0                             |       |
| Invert                          | invert              | Tope 5                                                                           | 0 0                                                               | 0 0     | 0 0                             |       |
|                                 |                     | Tope 6                                                                           | 0 0                                                               | 0 0     | 0 0                             | 0 0   |
| Mute                            | Mute                | Tone 7                                                                           | 0 0                                                               | 0 0     | 0 0                             | 0 0   |
|                                 |                     | Tope 8                                                                           | 0 0                                                               | 0 0     | 0 0                             | 0 0   |
| 0.0                             | 0.0                 |                                                                                  |                                                                   |         |                                 |       |

To use this page:

- 1 Select the mixer to provide the source audio from the **Mixer Select** menu.
- 2 Use the buttons in the **S1 S8** columns to map the incoming audio to the channel pairs listed in the **Available Sources** column, as required.
- 3 Use the **Source** sliders to adjust gain for the incoming audio; clicking **P** will reset the control to zero. The source can also be inverted or muted by enabling the check boxes provided.
- 4 Repeat as required.

# Video ProcAmp

Select the **ProcAmp Enable** checkbox to enable the ProcAmp functions. Clear the check box to disable and bypass the ProcAmp.

| Video ProcAmp<br>Geniock & Delay<br>Output 1<br>VBI Blanking<br>TPG and Caption<br>Dolby Alignment | ▲ Information<br>IN1:1080/251 *<br>IN2:1080/251     | Information Select<br>Video Input Reference<br>Video Output Network<br>Audio Input AES Input<br>Rules Status | Card<br>REMOTE MODE<br>MIRRORED |
|----------------------------------------------------------------------------------------------------|-----------------------------------------------------|----------------------------------------------------------------------------------------------------|---------------------------------|
| ProcAmp Input 1 Black Level 0.0 mV P Hue Adjust 0 degs P                                           | C Gain (Chroma)<br>0.0 dB<br>V/C Timing<br>0 pixels | P                                                                                                    |                                 |
| Master Video Gain<br>0.0 dB<br>0.0 dB                                                              | Picture position<br>0 pixels                        | P                                                                                                    |                                 |
| Y Gain (Luma)           0.0 dB           P                                                         | 🗍 ProcAmp Enable                                    |                                                                                                    |                                 |

The ProcAmp offers the following adjustments:

- **Black Level**: The Black Level control allows the channel's black level to be adjusted over a range of ±100 mV in steps of 0.8 mV. The preset value is 0.
- Hue Adjust: The Hue control allows the channel's hue to be adjusted over a range of ±180° in steps of 1°. The preset value is 0.
- **Master Video Gain**: The Mater Video Gain control allows the video gain to be adjusted over a range of ±6 dB in steps of 0.1 dB. The preset value is 0.
- **Y Gain Luma**: The Y Gain control allows the luma to be adjusted over a range of ±6 dB in steps of 0.1 dB. The preset is 0.
- **Cb/Cr Gain (Chroma)**: The Cb/Cr Gain control allows the chrominance to be adjusted over a range of ±6 dB in steps of 0.1 dB. The preset value is 0.
- **Y/C Timing**: The Y/C Timing control allows the luma/chroma timing to be adjusted over a range of:
  - ± 8 pixels in 2 pixel steps in SD;
  - ± 16 pixels in 2 pixel steps in HD/3G.

The preset value is 0.

- **Picture Position**: The Picture Position control allows the picture position to be adjusted over a range of:
  - ± 8 pixels in 2 pixel steps SD;
  - $\pm$  16 pixels in 2 pixel steps HD/3G.

The preset value is 0.

• **Group Control**: When enabled, this causes adjustments made to one input to be mirrored on the other.

# **Genlock & Delay**

The **Genlock & Delay** page allows the module's generator lock (synchronizer) settings to be specified, and reports the status of the selected reference.

| Information       IBlanking       Blanking       Gand Caption       Toy E       dio 1 ProcAmp       dio 2 ProcAmp       dio 1 Shuffle |             | Information Select<br>Video Input<br>Video Output<br>Audio Input<br>Rules Status | <ul> <li>Reference</li> <li>Network</li> <li>AES Input</li> </ul> | Card<br>REMOTE MODE<br>NOT MIRRORED |
|----------------------------------------------------------------------------------------------------|-------------|----------------------------------------------------------------------------------|-------------------------------------------------------------------|-------------------------------------|
| enlock / Delay Reference Select C Lock to Ref A Unknown Unknown                                                                       | Audio VFade |                                                                                  |                                                                   |                                     |
| Genlock Output 1  Feferance Mode  Genlock State WARN.Freerun  Lock to Input                                                           |             |                                                                                  |                                                                   |                                     |
| Perference Lock           Horizontal Phase           Vertical Phase           P           0 lines                                     |             |                                                                                  |                                                                   |                                     |
| Input 1 Delay                                                                                                    |             |                                                                                  |                                                                   |                                     |
| Verical Delay P 0 lines                                                                                                    |             |                                                                                  |                                                                   |                                     |
| Vertical Delay  Vertical Delay  P 0 pixels  Vertical Delay  P 0 lines                                                                 |             |                                                                                  |                                                                   |                                     |
| Video Delay 1<br>Delay Frames<br>P 0 fr                                                                                               | Freeze 1    | r Freeze Mode                                                                    |                                                                   |                                     |
| Current Video Delay<br>11.80 ms Agile Benable                                                                                         |             | <ul> <li>Field</li> <li>Frame</li> </ul>                                         |                                                                   |                                     |
| Delay Frames P 0 fr                                                                                                    | Freeze 2    | a – Freeze Mode                                                                  |                                                                   |                                     |

The following options are available:

### **Genlock/Delay**

The **Reference Status** and **Reference Select** panes provide control and monitoring of the reference source.

### **Reference Status**

Displays the standard of the detected reference source, or **Unknown**.

### **Reference Select**

Enables the module to work with Reference A and Reference B on 3B frames, or to utilize the on-board reference connected to the module's rear panel BNC connector.

#### **Audio VFade**

This control offers audio fade down on input loss and an audio V fade (down/up) during input switching, in order to minimize noticeable audio disruption. Default is **Enabled**.

#### **Genlock Output**

The **Genlock Output** controls allow the module's generator lock (synchronizer) settings to be specified and reports the status of the selected reference.

| Genlock Output 1   |               |
|--------------------|---------------|
| Reference Mode     | Genlock State |
| O Freerun          | WARN:Freerun  |
| Ock to Reference   |               |
| O Lock to Input    |               |
| Reference Lock     |               |
| Horizontal Phase   |               |
|                    | P 0 pixels    |
| Vertical Phase     |               |
|                    | P 0 lines     |
| Horizontal Delay   | P 0 pixels    |
| Vertical Delay     |               |
| 0                  | P 0 lines     |
| Input 2 Delay      |               |
| - Herizontel Delev |               |
| Horizontal Delay   |               |
| e                  | P 0 pixels    |
| Vertical Delay     | P 0 pixels    |
| Vertical Delay     | P 0 pixels    |

The following controls are available from this pane:

#### **Reference Mode**

Allows selection of the mode the reference is to run in. Options are:

- Free Run: When selected, the module's output will not be locked to any input signal. Instead, it will run nominally at the correct frame rate and synchronize input video to this.
- Lock to Reference: This is the default reference mode. When selected, the module will lock to an external tri-level/bi-level reference source. If the reference source is lost, the module will switch to Freerun mode. On return of the reference signal, the module will return to Lock to Reference mode. Note the module will clock-lock to signals of different frame rates.
- Lock to Input: When selected, the module locks to the selected input. If input is lost, the reference mode will switch to **Freerun**. In this mode, the delay can be adjusted by changing the horizontal and vertical timing.

Set as required.

**Genlock State** 

Displays current Genlock status.

**Reference Lock** 

This allows the module to lock to the input reference.

Controls available are:

• Horizontal Phase: If the module is referenced locked, use the slider to adjust the horizontal genlock phase, relative to reference, over a range of ± 1 H in 1-pixel steps. The preset value is 0.

 Vertical Phase: If the module is referenced locked, use the slider to adjust the vertical genlock phase, relative to reference, over a range of ± 1 F in 1-line steps. The preset value is 0.

Adjust as required.

#### **Input Delay**

When **Lock to Input** is selected, these controls allow the delay to be adjusted by modifying the vertical and horizontal timing.

| F Input 1 Delay | P 13 pixels |
|-----------------|-------------|
| Vertical Delay  | P 0 lines   |
|                 |             |
| nput 2 Delay    |             |
| Input 2 Delay   |             |
| F Input 2 Delay | P 13 pixels |

Controls available are:

- Horizontal Delay: Adjusts the video delay ±Max lines when locked to input.
- Vertical Delay: Adjusts the video delay ±Max lines when locked to input.

#### **Video Delay**

This allows a video delay to be set.

| Video Delay 1       |                    |
|---------------------|--------------------|
| Delay Frames        | Freeze 1           |
| © P 0 fr            | Manual Freeze Mode |
| Current Video Delay | O Field            |
| 0.00 ms             | © Frame            |
| Video Delay 2       |                    |
| Delay Frames        | Freeze 2           |
| © P 0 fr            | Manual Freeze Mode |
| Current Video Delay | O Field            |
| 0.00 ms             | Frame              |
|                     |                    |

#### Controls available are:

**Delay Frames** 

Up to 120 additional frames of delay may be set using the **Delay Frames** slider, depending on the standard in use; see table below. This delay can be added in all reference modes, including freerun.

| Standard           | Max Frame<br>Delay |
|--------------------|--------------------|
| 625i25             | 120                |
| 525i29             | 120                |
| 720p50/59/60       | 60                 |
| 720p23/24/25/29/30 | 30                 |

| Standard            | Max Frame<br>Delay |
|---------------------|--------------------|
| 1080i25/29/30       | 30                 |
| 1080psf23/24        | 30                 |
| 1080p23/24/25/29/30 | 30                 |
| 1080p50/59/60 Lev A | 30                 |
| 1080p50/59/60 Lev B | 14                 |

Controls available are:

- Delay Frames Adjusts the video delay. The adjustment range is standards-dependent.
- · Current Video Delay Displays current video delay in milliseconds.
- **Agile** Enable if Agile V-Lock is to be used. This permits correct reception of upstream switched misaligned 625/25i and 525/29i sources without picture disturbance.

In HD standards, a mechanism is in place to re-synchronize after a switch, which makes this mode unnecessary. A tolerance of +/- 10 lines misalignment between sources is permissible which is wider than the 5s allowance specified in SMPTE RP-168, and it is assumed that the correct switch point with respect to the source is used.

Note: Due to the time required to recognize a change in picture framing in standard definition (SD) there must be a minimum delay of 4 lines so that no displaced picture is seen at the output during a misaligned switch. This may be assured in a synchronizing mode (external reference or free-run) by setting the Frames Delay value to at least 1. Application areas that require agility over delay will suit this function better. Poor and unstable signals may benefit from having this function disabled.

Note: Correct operation of agile V-lock requires a correct vertical reference point. On some legacy equipment from before 1995, the end of vertical blanking was on the permissible lines 10-19 as well as on the current line 20. This practice is no longer permitted, and will prevent correct vertical alignment of non-compliant legacy 525/59i sources. If this is the case, then disable Agile V-Lock.

• Freeze: Allows the video to be frozen, either at a field or a frame level. Enable the Manual Freeze checkbox to activate the function, then select the required Freeze Mode.

# Output n

### The Output pages allow outputs to be configured. A page is provided for each output.

| Dutput 1<br>Genicok & Delay<br>VBI Blanking<br>Video Prockmp<br>TPG and Caption<br>Dolby E<br>Audio 1 Prockmp<br>Audio 2 Prockmp<br>Datauli Outbut 1 Standard | <pre>Information Audio src:IN100 </pre> | Information Select Cat<br>Video Input Reference Ri<br>Video Output Network Ni<br>Audio Input & AES Input<br>Rules Status | d<br>EMOTE MODE<br>DT MIRRORED |
|----------------------------------------------------------------------------------------------------|-----------------------------------------|----------------------------------------------------------------------------------------------------|--------------------------------|
| 1125(1080)/60p - A                                                                                                    | •                                       |                                                                                                    | WARNINACTIVE                   |
| 1125(1080)/60p - B                                                                                                    |                                         | □ Output 1                                                                                                    | WARENING THE                   |
| 1125(1080)/59p - A                                                                                                    |                                         | © Rules Selection                                                                                                    | In Rules Selection             |
| 1125(1080)/50p - A                                                                                                    |                                         | O Input 1                                                                                                    | O Input 1                      |
| 1125(1080)/50p - B                                                                                                    |                                         | Input 2                                                                                                    | Input 2                        |
| 1125(1080)/30i<br>1125(1080)/30p                                                                                                    |                                         |                                                                                                    |                                |
| 1125(1080)/29i                                                                                                    |                                         |                                                                                                    |                                |
| 1125(1080)/29p                                                                                                    |                                         |                                                                                                    |                                |
| 1125(1080)/25p                                                                                                    |                                         | Output State                                                                                                    | Output 1 - On Signal Loss      |
| 1125(1080)/24p                                                                                                    | =                                       | Output 1                                                                                                    | Ø Enable                       |
| 1125(1080)/24sf<br>1125(1080)/23p                                                                                                    |                                         | IN2:1080/59p-A                                                                                                    | Mute                           |
| 1125(1080)/23sf                                                                                                    |                                         |                                                                                                    | O Black                        |
| 750(720)/60p<br>750(720)/59p                                                                                                    |                                         |                                                                                                    | O Preeze                       |
| 750(720)/50p                                                                                                    |                                         |                                                                                                    | Pattern + Cantion              |
| 750(720)/30p                                                                                                    |                                         |                                                                                                    |                                |
| 750(720)/25p                                                                                                    |                                         |                                                                                                    |                                |
| 750(720)/24p                                                                                                    |                                         |                                                                                                    |                                |
| 750(720)/23p<br>525(480)/29i                                                                                                    |                                         |                                                                                                    |                                |
| Zast Known Good                                                                                                    | •                                       |                                                                                                    |                                |
|                                                                                                    |                                         |                                                                                                    | ]                              |
| Culput 1 - Legalizer     RCR Logalizer                                                                                                    | - Luma Clippor                          | Output I - Bianking                                                                                                    |                                |
| Enable                                                                                                    |                                         | Blank HANC                                                                                                    |                                |
| Dense                                                                                                    | Enable                                  |                                                                                                    |                                |
| Range<br>○ 700 mV                                                                                                    | White max                               |                                                                                                    |                                |
| 0 721 mV                                                                                                    | 103.0 %                                 |                                                                                                    |                                |
| © 735 mV                                                                                                    |                                         |                                                                                                    |                                |
| @ 746 mV                                                                                                    | White knee                              |                                                                                                    |                                |
|                                                                                                    | 100.0 %                                 |                                                                                                    |                                |
|                                                                                                    | P                                       |                                                                                                    |                                |
|                                                                                                    | Black knee                              |                                                                                                    |                                |
|                                                                                                    | 0.0 %                                   |                                                                                                    |                                |
|                                                                                                    | • • P                                   |                                                                                                    |                                |
|                                                                                                    | r Black min                             |                                                                                                    |                                |
|                                                                                                    | -1.0 %                                  |                                                                                                    |                                |
|                                                                                                    | -® P                                    |                                                                                                    |                                |
|                                                                                                    |                                         |                                                                                                    |                                |
|                                                                                                    |                                         |                                                                                                    |                                |
|                                                                                                    |                                         |                                                                                                    |                                |

The following options are available:

## **Default Output Standard**

Select the standard to set as the output default.

### Last Known Good

If an error with an incoming signal causes the input to be switched, enabling **Last Known Good** will cause the input's standard to be set to the default specified here. Otherwise, the standard on the new input will be used.

## Output Legalizer Outputs are legalized for both RGB and Luma.

| Output 1 - Legalizer | 1            |
|----------------------|--------------|
| RGB Legalizer        | Luma Clipper |
| 🗆 Enable             | 🔲 Enable     |
| Range                | White max    |
| ◎ 700 mV             | 103.0 %      |
| © 721 mV             |              |
| © 735 mV             |              |
| 9 746 mV             | White knee   |
|                      | 100.0 %      |
|                      |              |
|                      | Black knee   |
|                      | 0.0 %        |
|                      | - <u>e</u> P |
|                      |              |
|                      | Black min    |
|                      | -1.0 %       |
|                      |              |
|                      |              |
|                      |              |

## **RGB Legalizer**

Illegal colors are represented by values of RGB that are outside a nominal range, typically 0 - 700mV, when converted to analog values. Illegal RGB colors are easily generated in YCbCr space because of the differences in the valid color space between RGB and YCbCr.

Upon detection of illegal RGB colors, there are a variety of techniques to bring them back into legal color space. Most legalizers will simply de-saturate the chrominance, leaving the luminance unaltered. The legalizer used by Grass Valley is more advanced, and is able to preserve the original saturation to a much greater extent by modifying the luminance and chrominance signals simultaneously, giving the best visually subjective results.

- Off
- 700mV: 0mV to 700mV
- 721mV: -21mV to 721mV
- 735mV: -35mV to 735mV
- 746mV: -46mV to 746mV

### Luma Clipper

These controls can be used to limit the luminance of the signal at the output. Advanced **White Knee** and **Black Knee** controls are available to soften the clipper, giving a gradual transition to the limit. By default the clipper is disabled. When **Input Format** is set to 4:4:4 RGB, clipping is applied to R, G and B channels.

- White Max: This sets up the upper limit (hard clip point) of the clipper. The range is minimum 60% (590 digital 10-bit value) to maximum 109% (1019) with increments of 1%. The default is 103% (966).
- White Knee: This sets up the knee for the maximum white limit of the clipper. This can be set up to give a "soft clip" from this knee point to the hard white clip point. The range is minimum 60% (590) to maximum 109% (1019) with increments of 1%. The default is 100% (940).

- **Black Knee**: This sets up the knee for the minimum black limit of the clipper. This can be set up to give a "soft clip" from this knee point to the hard black clip point. The range is minimum -7% (4) to maximum 60% (590) with increments of 1%. The default is 0% (64).
- **Black Min**: This sets up the lower limit (hard clip point) of the clipper. The range is minimum -7% (4) to maximum 60% (590) with increments of 1%. The default is -1% (55).

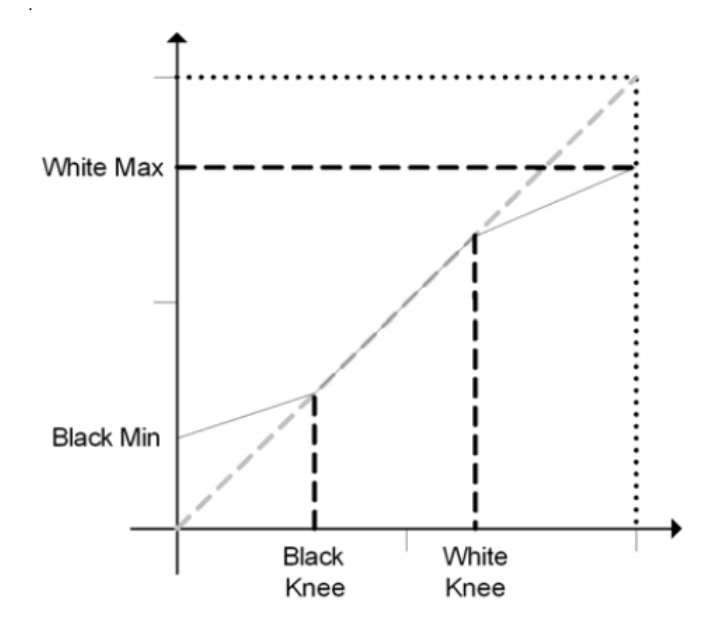

To achieve a hard white clip, set **White Max** and **White Knee** to the same value. Similarly, to achieve a hard black clip set **Black Min** and **Black Knee** to the same value.

The luma clipper can be used in combination with the 735mV legalizer selection to generate images which adhere to the EBU R103-200 specification.

## **Output Routing**

The **Output 1** pane allows the user to select which input is presented to the output. This can be either a rules-based decision or a manual selection. Select as required.

| Output Routing  |   |
|-----------------|---|
| Output 1        | 1 |
| Rules Selection |   |
| Input 1         |   |
| 🔘 Input 2       |   |

### **Output State**

Displays the current output state.

### Output n - Blanking

Data is passed but can be blanked for H independently for each output.

| Output 1 - Blanking |  |
|---------------------|--|
| Blank HANC          |  |

Enable check box to activate blanking.

### **Rules Active State**

The **Rules Active State** pane reports the status of the rules engine. Possible values are:

- WARN:INACTIVE
- RULESACTIVE:[INPUT]

### **In Rules Selection**

Note this pane is active only if **Rules Selection** has been selected on the **Output 1** pane (see above).

| In Rules Selection | 1 |
|--------------------|---|
| Input 1            |   |
| 🔘 Input 2          |   |

This allows selection of the primary input to be used. The other input will be switched to if errors are detected on the primary.

### **Output - On Signal Loss**

When enabled, allows selection of what should be displayed if the output loses signal. Select as required.

| Output 1 - On Signal Loss | i                                                                                                    |
|---------------------------|----------------------------------------------------------------------------------------------------|
| Enable                    | l                                                                                                    |
| Mute                      | l                                                                                                    |
| O Black                   | l                                                                                                    |
| O Freeze                  | l                                                                                                    |
| ◎ Pattern                 | l                                                                                                    |
| Pattern + Caption         |                                                                                                    |
|                           | Output 1 - On Signal Loss<br>Carable<br>Output<br>Data<br>Black<br>Freeze<br>Pattern<br>Pattern + Caption |

# **VBI Blanking**

The **VBI** page allows the Vertical Interval data (all or specific lines) contained in the input signal to be blanked or passed through the module. It allows selection of the vertical interval lines to pass through to the output and the lines to blank. Different standards will display different VBI lines.

| Genlock & Delay<br>Vel Blanking<br>Video ProcAmp<br>TPC and Caption<br>Dolby E<br>Audio 1 ProcAmp<br>Audio 1 Shuffle                                                                                                    | E           | Information<br>Audio src:<br>00 | IN1       |       | Information Se<br>Video Inpu<br>Video Out<br>Audio Inpu<br>Rules Stat | elect<br>it<br>but<br>it<br>lus | <ul> <li>Reference</li> <li>Network</li> <li>AES Input</li> </ul> | Card<br>REMOTE MODE<br>NOT MIRRORED |  |
|----------------------------------------------------------------------------------------------------|-------------|---------------------------------|-----------|-------|-----------------------------------------------------------------------|---------------------------------|-------------------------------------------------------------------|-------------------------------------|--|
| VBI for Standard                                                                                                    | Blank Lines |                                 |           |       |                                                                       |                                 | 1                                                                 |                                     |  |
| 1125(1080)/60p - A<br>1125(1080)/60p - B                                                                                                    | 8           | 14                              | 20        | 26    | 32                                                                    | 38                              |                                                                   |                                     |  |
| 1125(1080)/59p - A<br>1125(1080)/59p - B                                                                                                    | 9           | 15                              | 21        | 27    | 33                                                                    | 39                              |                                                                   |                                     |  |
| 1125(1080)/50p - A<br>1125(1080)/50p - R                                                                                                    | 10          | 16                              | 22        | 28    | 34                                                                    | <b>4</b> 0                      |                                                                   |                                     |  |
| 1125(1080)/30i                                                                                                    | 11          | 17                              | 23        | 29    | 35                                                                    | 41                              |                                                                   |                                     |  |
| 1125(1080)/29i                                                                                                    | 12          | 18                              | 24        | 30    | 36                                                                    |                                 |                                                                   |                                     |  |
| 1125(1080)/29p                                                                                                    | 13          | 19                              | 25        | 31    | 37                                                                    |                                 |                                                                   |                                     |  |
| 1125(1080)/24p<br>1125(1080)/24p<br>1125(1080)/24s<br>1125(1080)/23s<br>1125(1080)/23s<br>1125(1080)/23s<br>150(720)/50p<br>750(720)/50p<br>750(720)/25p<br>750(720)/25p<br>750(720)/25p<br>750(720)/25p<br>750(720)/25p<br>525(480)/291<br>625(576)/251 | Pass        | All & lines                     | Blank All | lines |                                                                       |                                 |                                                                   |                                     |  |

## **Blank Lines**

Select the standard to set line blanking for, then enable the appropriate check boxes:

- To prevent specific lines from being passed to the output signal, select the lines from the **Blank Lines** section.
- To allow all displayed vertical interval lines to be passed to the output signal, click **Pass All Lines**.
- To prevent all displayed vertical interval lines from being passed to the output signal, click **Blank All Lines**.

# **TPG and Caption**

| The out | nut and | each  | of the in  | nuts ha | ave their | own test  | nattern a | nd ca | ntion ( | nenerator  |
|---------|---------|-------|------------|---------|-----------|-----------|-----------|-------|---------|------------|
| THE OUL | putanu  | eacii | ח נווכ ווו | putsne  | ave then  | UWII LESL | μαιτεπια  | nu ca | puon    | jenerator. |

| TPG and Caption     Image: Caption       Dolby Alignment     Image: Caption       AES Audio Inputs     Image: Caption       AES Audio Outputs     Image: Caption       Signatures     Signature Stats | Information<br>IN1:1080/251 *<br>IN2:1080/251 | Information Select<br>Video Input<br>Video Output<br>Audio Input<br>Rules Status | <ul> <li>Reference</li> <li>Network</li> <li>AES Input</li> </ul> | Card<br>REMOTE MODE<br>NOT MIRRORED |
|----------------------------------------------------------------------------------------------------|-----------------------------------------------|----------------------------------------------------------------------------------|-------------------------------------------------------------------|-------------------------------------|
| Input 1 Primary                                                                                                    | User Caption                                  |                                                                                  |                                                                   | Tone                                |
| Enable H-Scroll                                                                                                    | Enable IQSYN5x#1                              |                                                                                  | PS                                                                | Enable                              |
| Faitem type<br>100% Color Bars<br>Tartan Bars<br>Black                                                                                                    | Alternate Text Enable IQSYN5x#1*              |                                                                                  | PS                                                                | 0.1 KHz P                           |
|                                                                                                    | X Size                                        | P 0.0 %                                                                          | Р                                                                 | Active channels                     |
|                                                                                                    | Y Size                                        | P 0.0 %                                                                          | P                                                                 | Left Channel Ident                  |
|                                                                                                    | Animate Caption                               |                                                                                  |                                                                   |                                     |
|                                                                                                    | Animate Off                                   |                                                                                  |                                                                   |                                     |
|                                                                                                    | O Animate Slow                                |                                                                                  |                                                                   |                                     |
|                                                                                                    | ○ Animate Medium<br>○ Animate Fast            |                                                                                  |                                                                   |                                     |

Each have the following controls:

- Pattern Enable, Pattern Type To enable a test pattern, select an item from the Pattern Type list and then check the Enable check box.
- H-Scroll Enable H-Scroll to scroll the pattern horizontally.
- User Caption These controls allow caption text, alternate text, its size and position to be adjusted.
- Animate Caption Not currently used.
- **Tone** These controls allow a tone and its frequency to be enabled and adjusted, and the number of audio channels the tone should be applied to set. Left/Right channel idents can also be set; enable the check boxes as required.

# **Dolby Alignment**

| Daby E<br>Audio 1 ProcAmp<br>Audio 2 ProcAmp<br>Audio 1 Shuffie<br>Audio 2 Shuffie<br>Audio 2 Shuffie<br>Audio Mixer<br>Audio Delay<br>GPIOs                                                                                                    | Information     Audio arc:INL    00     | Information Select Video Input Video Output Video Output Audio Input Rules Status | Card<br>REMOTE MODE<br>NOT MIRRORED |
|----------------------------------------------------------------------------------------------------|-----------------------------------------|-----------------------------------------------------------------------------------|-------------------------------------|
| Standard for Editing                                                                                                    | Dolby E Alignment                       |                                                                                   | 1                                   |
| 1125(1080)/60p - A<br>1125(1080)/50p - B<br>1125(1080)/50p - A<br>1125(1080)/50p - A<br>1125(1080)/50p - A<br>1125(1080)/30p<br>1125(1080)/20p<br>1125(1080)/20p<br>1125(1080)/20p<br>1125(1080)/25p<br>1125(1080)/25p<br>1125(1080)/25p<br>1125(1080)/25p<br>1125(1080)/25p<br>1125(1080)/25p<br>1125(1080)/25p<br>1125(1080)/25p<br>1125(1080)/25p<br>1125(1080)/25p<br>1125(1080)/25p<br>1125(1080)/25p<br>1125(1080)/25p<br>1125(1080)/25p<br>1125(1080)/25p<br>150(720)/50p<br>750(720)/50p<br>750(720)/25p<br>750(720)/25p<br>750(720)/24p<br>750(720)/24p | Dolby E Auto Align Dolby E Auto Line No | 47                                                                                | Defautt                             |

The Dolby Alignment page allows Dolby E to be configured.

The following options are available:

• **Dolby E Auto Align:** This option enables Dolby E automatic (i.e. Dolby recommended) alignment. When enabled, the Dolby E header is automatically aligned with the video frame boundary to ensure error-free video switching. The slider displays the relevant line number used for alignment.

Note: If the Dolby E guard-band is out of spec, then Dolby E is re-aligned as specified by Dolby.

- User Dolby E Line: This option enables manual selection of the Dolby E line. Drag the slider to change the line number to be used for alignment. Click **P** to return the line number to the preset (automatic) value.
- **Standard for Editing** By default, the current video line standard is selected. A different line standard may be selected by clicking the relevant item. The associated line number for the chosen line standard will be displayed by the slider control.

# **AES Audio Inputs**

Note: This page is displayed only if the appropriate licenses and rear panel versions have been purchased.

The AES Inputs page allows AES Inputs to be configured.

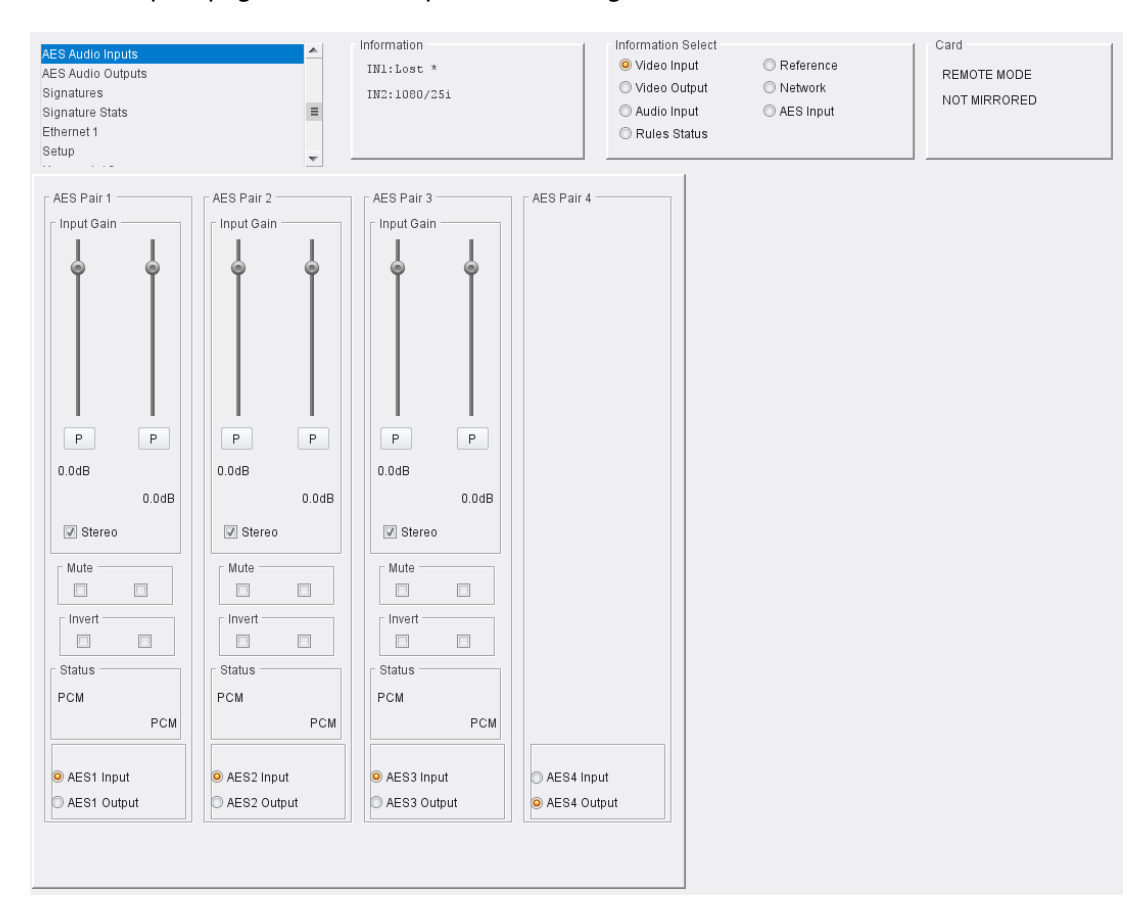

### AES Pair 1-4

Click **AES***n* **Input**/**AES***n* **Output** to configure a pair as AES input or output. When set as an AES input, the following options are available:

- Input Gain: Use the sliders to adjust the gain for each channel making up the pair. Click P to return to the default value (0dB).
- Stereo: Enable to configure the L/R channels as a stereo pair.
- Mute: Enable to mute one or both channels.
- Invert: Enable to invert the signal on one or both channels.
- Status: Displays the format of the incoming audio for each channel.

# **AES Audio Outputs**

Note: This page is displayed only if the appropriate licenses and rear panel versions have been purchased.

| AES Audio Outputs<br>Signatures<br>Signature Stats<br>Ethernet 1<br>Setup<br>Memory 1-16                                                                                                    | E v                                                                                        | Information<br>IN1:Lost *<br>IN2:1080/251                              | Information Select<br>Video Input<br>Video Output<br>Audio Input<br>Rules Status<br>Information Select<br>Reference<br>Network<br>AES Input<br>Rules Status | Card<br>REMOTE MODE<br>NOT MIRRORED |
|----------------------------------------------------------------------------------------------------|--------------------------------------------------------------------------------------------|------------------------------------------------------------------------|----------------------------------------------------------------------------------------------------|-------------------------------------|
|                                                                                                    | AES 1-4<br>AES Pair1<br>AES1 Input<br>AES1 Output<br>AES0 Utput<br>AESOutput 1<br>V Stereo | AES Pair2  AES2 Input  AES2 Output  AES2 Output  AES0utput 2  V Stereo | AES Pair3<br>AES Pair4<br>AES3 Input<br>AES3 Output<br>AES4 Input<br>AES4 Output                                                                            |                                     |
| Available Sources                                                                                                    | Dest:AES Out1                                                                              | Dest:AES Out2                                                          |                                                                                                    |                                     |
| - Source                                                                                                    | Pair1_1 1_2                                                                                | Pair 2_1 2_2                                                           |                                                                                                    |                                     |
| Source<br>Pair 1 Ch 1<br>Pair 2 Ch 2<br>Pair 2 Ch 1<br>Pair 3 Ch 1<br>Pair 3 Ch 2<br>Pair 4 Ch 1<br>Pair 4 Ch 2<br>Pair 5 Ch 1<br>Pair 6 Ch 1<br>Pair 6 Ch 2<br>Pair 6 Ch 2<br>Pair 7 Ch 1<br>Pair 7 Ch 1<br>Pair 8 Ch 1<br>Pair 8 Ch 1<br>Pair 8 Ch 2     |                                                                                            |                                                                        |                                                                                                    |                                     |
| Pair 9 Ch 1<br>Pair 9 Ch 2<br>Pair 10 Ch 1<br>Pair 10 Ch 1<br>Pair 11 Ch 1<br>Pair 11 Ch 2<br>Pair 12 Ch 1<br>Pair 12 Ch 1<br>Pair 12 Ch 2<br>Pair 13 Ch 1<br>Pair 13 Ch 2<br>Pair 14 Ch 1<br>Pair 14 Ch 1<br>Pair 14 Ch 1<br>Pair 15 Ch 1<br>Pair 16 Ch 2 |                                                                                            |                                                                        |                                                                                                    |                                     |
| Source<br>Mute<br>Tone 1<br>Tone 2<br>Tone 3<br>Tone 4<br>Tone 5<br>Tone 6<br>Tone 7<br>Tone 7<br>Tone 8                                                                                                    |                                                                                            |                                                                        |                                                                                                    |                                     |
| Source                                                                                                    |                                                                                            |                                                                        |                                                                                                    |                                     |
| r Source Mixer 1<br>Mixer 2<br>Mixer 3<br>Mixer 4                                                                                                    |                                                                                            |                                                                        |                                                                                                    |                                     |

## The AES Outputs page allows AES outputs to be configured.

## AES Pair 1-4

Click **AES***n* **Input**/**AES***n* **Output** to configure a pair as AES input or output. When the pair is set as an AES output, a **DestAES Out***n* matrix for the pair is displayed next to the **Available Sources** pane:

| Available Sources | Dest:AES Out1 |
|-------------------|---------------|
|                   | Pair 1_1 1_2  |
| Source            |               |
| Pair 1 Ch 1       | <b>O</b>      |
| Pair 1 Ch 2       | 0 0           |
| Pair 2 Ch 1       | 0 0           |
| Pair 2 Ch 2       | 0 0           |
| Pair 3 Ch 1       | 0 0           |
| Pair 3 Ch 2       | 0 0           |
| Pair 4 Ch 1       | 0 0           |
| Pair 4 Ch 2       | 0 0           |
| Pair 5 Ch 1       | 0 0           |
| Pair 5 Ch 2       | 0 0           |
| Pair 6 Ch 1       | 0 0           |
| Pair 6 Ch 2       | 0 0           |
| Pair 7 Ch 1       | 0 0           |
| Pair 7 Ch 2       | 0 0           |
| Pair 8 Ch 1       | 0 0           |
| Pair 8 Ch 2       | 0 0           |
| Source            |               |
| Pair 9 Ch 1       |               |
| Pair 9 Ch 2       |               |

Direct sources to outputs by selecting radio buttons as appropriate. If the output is to be stereo, enable the **AESOutput** *n* check box.

# **Signatures**

The Signatures page is used to configure the sources which will generate biometric signatures for use by the IQSYN51.

| Signatures<br>Signature Stats<br>Ethernet 1<br>SFP<br>Setup<br>Memory 1-16<br>RollTrack<br>Logging - Misc |                                                                                          | ormation<br>udio src: IN1<br>-00            | Information Select Video Input Video Output Audio Input Rules Status | Reference     Network     AES Input | Card<br>REMOTE MODE<br>NOT MIRRORED |
|----------------------------------------------------------------------------------------------------|------------------------------------------------------------------------------------------|---------------------------------------------|----------------------------------------------------------------------|-------------------------------------|-------------------------------------|
| Output 1                                                                                                  |                                                                                          |                                             |                                                                      | 1                                   |                                     |
| Enable                                                                                                    | Source Name Main Out<br>Source ID<br>Flow                                                | put P<br>0 -8000-8030DC5<br>0 -8000-8030DC5 | S<br>2A97A)<br>2A97A)                                                |                                     |                                     |
|                                                                                                    | Signature Multicast IP Address<br>Multicast IP Address<br>239.255.0.10<br>Closed Caption | PS Port                                     | P S                                                                  |                                     |                                     |
|                                                                                                    | 🗆 Enable                                                                                 | State:0                                     |                                                                      |                                     |                                     |

Controls provided are:

- **Enable** Tick the check box to allow the output to be configured to transmit a biometric signature.
- **Source** Enter a friendly name for the source output channel so it can be easily recognized on the network.
- Flow Displays the Flow ID.
- Signature Multicast IP Address Enter the Multicast IP Address and Port number that the signature data is to be broadcast on.
- Closed Caption Tick the check box to enable signatures for closed captions.

## **Signature Stats**

The Signature Stats page displays information on biometric signatures.

| Signature Stats<br>Ethernet 1<br>SFP<br>Setup<br>Memory 1-16<br>RollTrack<br>Logging - Misc<br>Logging - Input | A Int | formation<br>udio src:IN1<br>-DD | Information Select<br>Video Input<br>Video Output<br>Audio Input<br>Rules Status | <ul> <li>Reference</li> <li>Network</li> <li>AES Input</li> </ul> | Card<br>REMOTE MODE<br>NOT MIRRORED |
|----------------------------------------------------------------------------------------------------|-------|----------------------------------|----------------------------------------------------------------------------------|-------------------------------------------------------------------|-------------------------------------|
| Stats                                                                                                    |       |                                  |                                                                                  | 1                                                                 |                                     |
| Enable                                                                                                    |       | (Audio/Video/Processed)          |                                                                                  |                                                                   |                                     |
| In sequence signatures/second:                                                                                 |       | 0.0                              |                                                                                  |                                                                   |                                     |
| Out of sequence signatures/second:                                                                             |       | 0.0                              |                                                                                  |                                                                   |                                     |
|                                                                                                    |       | (Audio/Video)                    |                                                                                  |                                                                   |                                     |
| Total packets written:                                                                                         |       | 0.0                              |                                                                                  |                                                                   |                                     |
| Packets written/second:                                                                                        |       | 0.0                              |                                                                                  |                                                                   |                                     |
|                                                                                                    |       |                                  |                                                                                  |                                                                   |                                     |
|                                                                                                    |       |                                  |                                                                                  |                                                                   |                                     |

Click the **Enable** check box to display the information.

# Ethernet

The Ethernet page provides controls for the network interface.

| Ethernet 1<br>SFP<br>Setup<br>Memory 1-16<br>ROIITrack<br>Logging - Misc<br>Logging - Input<br>Logging - Output | Linforma<br>Audio<br>00                                              | ation<br>src:IN1                                                                     | Information Select<br>Video Input<br>Video Output<br>Audio Input<br>Rules Status | <ul> <li>Reference</li> <li>Network</li> <li>AES Input</li> </ul> | Card<br>REMOTE MODE<br>NOT MIRRORED |
|----------------------------------------------------------------------------------------------------|----------------------------------------------------------------------|--------------------------------------------------------------------------------------|----------------------------------------------------------------------------------|-------------------------------------------------------------------|-------------------------------------|
| Ethernet<br>IP Address<br>Default Gateway<br>Subnet Mask<br>MAC Address<br>Use DHCP                             | Current<br>0.0.0.0<br>Unknown<br>255.0.0.0<br>80:30:DC:52:A9:7A<br>V | NEW<br>0.0.0.0<br>-<br>255.0.0.0                                                     | P 8<br>P 8<br>P 8<br>Restart                                                     |                                                                   |                                     |
| Domain<br>ID: 201<br>Device Name<br>IQSYN51                                                                     | (56111297-0828-4D<br>56111297                                        | S           1D-8000-80030DC52A97A)           P         S           Serial nr will be | e appended to name                                                               |                                                                   |                                     |
| Status<br>Packets<br>Bytes<br>Dronned                                                                           | Sent<br>Unknown<br>Unknown<br>Packets                                | Received<br>Unknown<br>Unknown                                                       |                                                                                  |                                                                   |                                     |
| Dropped<br>Bad<br>Capacity                                                                                      | Unknown<br>Total<br>Unknown                                          | Used<br>Unknown                                                                      | Free<br>Unknown                                                                  |                                                                   |                                     |

The following options are available:

### Ethernet

The Ethernet pane allows the setting of static IP properties or DHCP. New settings are applied only once **Take** is pressed.

The MAC address is read-only.

| Ethernet        |                   |     |   |   |      |
|-----------------|-------------------|-----|---|---|------|
|                 | Current           | NEW |   |   |      |
| IP Address      | 172.19.81.202     | -   | Р | S |      |
| Default Gateway | 172.19.71.20      | -   | Р | S | Tala |
| Subnet Mask     | 255.255.224.0     | -   | P | S | Таке |
| MAC Address     | 80:30:DC:52:A9:74 |     |   |   |      |
| Use DHCP        |                   |     |   |   |      |

## Domain

RollCall+ uses Domains to partition a network. Only those nodes on the same domain can communicate with one another. A domain is uniquely identified with number and a friendly name/alias.

| Domain |         |     |    |
|--------|---------|-----|----|
|        | Current | NEW |    |
|        | ID -    |     | PS |
| Name   |         |     |    |
|        |         |     |    |
|        | •       |     | PS |
|        |         |     |    |

## Status

The status pane provides information about the network status such as packets sent, dropped.

| Status   |         |          | 1    |
|----------|---------|----------|------|
|          | Sent    | Received |      |
| Packets  |         |          |      |
| Bytes    | -       | -        |      |
|          |         |          |      |
|          | Packets |          |      |
| Dropped  | -       |          |      |
| Bad      | -       |          |      |
|          |         |          |      |
|          | Total   | Used     | Free |
| Capacity | -       | -        | -    |
|          |         |          |      |
|          |         |          |      |

# Setup

The Setup page displays basic details of the module. You may be asked for these if you contact Grass Valley technical support.

| Setup<br>Memory 1-16<br>GPIOs<br>RollTrack<br>Logging Misc<br>Logging - Input                       | Information<br>Audio src: IN1                                                                    | Information Select Video Input Video Output Audio Input Rules Status                           | Card Card Reference Network Not MIRRORED AES Input                                                                                                    |     |
|----------------------------------------------------------------------------------------------------|--------------------------------------------------------------------------------------------------|------------------------------------------------------------------------------------------------|----------------------------------------------------------------------------------------------------|-----|
| Product           LIQSYN51           Serial No.           S58052180           PCB           RLCRE1E | Software Version           5.39. 11           Build           591           Rear ID           70 | Firmware Version       4 103       OS       QNX 6.6       Licensed Options       INFO: No File | Input 1 Name Input 1 Input 2 Name Input 2 Input 2 Inpu | P S |
| Restart<br>Restart<br>Warning: This will affect all Outputs !                                       | Defaults<br>Defau<br>Facto                                                                       | It Settings<br>ry Defaults                                                                     |                                                                                                    |     |

## The following options are available:

### Restart

Power-cycles the module, and allows the module to be reset to default settings.

| Option           | Operation                                                                                                 |
|------------------|----------------------------------------------------------------------------------------------------|
| Default Settings | All controls are reset to their default values, <b>except</b> for network configuration and IP addresses. |
| Factory Defaults | All controls are reset to their default values, <b>including</b> network configuration and IP addresses.  |

# Memory 1-16

The Memory 1-16 page enables up to 16 configurations to be saved and recalled later. Default memory names can be changed to provide more meaningful descriptions.

| Memory 1-16<br>RollTrack<br>Logging - Misc<br>Logging - Input<br>Logging - Audio Input 1<br>Logging - Audio Input 2 | A Info | mation<br>dio src:IN1<br>30                                                                                                    |            | Information Select<br>Video Input<br>Video Output<br>Audio Input<br>Rules Status | <ul> <li>Reference</li> <li>Network</li> <li>AES Input</li> </ul> |
|----------------------------------------------------------------------------------------------------|--------|----------------------------------------------------------------------------------------------------|------------|----------------------------------------------------------------------------------|-------------------------------------------------------------------|
| Logging - Output<br>Logging - Changeover                                                                            | -      |                                                                                                    |            |                                                                                  |                                                                   |
| Memories                                                                                                    |        |                                                                                                    |            |                                                                                  | 1                                                                 |
| Recall Memory                                                                                                    |        | Sa                                                                                                    | ive Memory |                                                                                  |                                                                   |
|                                                                                                    |        | User Memory 2<br>User Memory 3<br>User Memory 5<br>User Memory 5<br>User Memory 7<br>User Memory 7<br>User Memory 9<br>User Memory 10<br>User Memory 11<br>User Memory 12<br>User Memory 13<br>User Memory 14<br>User Memory 15<br>User Memory 16 |            |                                                                                  |                                                                   |
| Last Recalled Memory                                                                                                |        | Save Memory Name                                                                                                    | y 1        | Clear                                                                            |                                                                   |

The following options are available:

### **Recall Memory**

This column lists the settings that have been previously saved. If no settings have been saved, **None Selected** is displayed.

To recall the settings saved in a memory:

 In the Recall Memory column, select the memory to recall by clicking on it. The recalled settings will be applied and the memory name will appear in the Last Recalled Memory section.

Note: User memories do not recall log field "states" – that is, whether a log value has been enabled or disabled.

#### **Save Memory**

This column lists the 16 pre-set memory names that are available for use.

To save settings:

• In the **Save Memory** column, select a memory location, and then click **Save**. The current settings are saved and the memory appears in the **Recall Memory** column.

To clear a memory location:

• In the **Save Memory** column, select a memory location, and then click **Clear**. The current settings stored for that memory are cleared. After you clear a memory location, it disappears from the **Recall Memory** list.

### **Last Recalled Memory**

The **Last Recalled Memory** pane displays the most recently recalled memory. If any of the settings have been changed since it was recalled, an asterisk will be displayed after the memory name.

### **Save Memory Name**

This option enables the pre-set memory names to be changed to something more memorable or meaningful, if required.

To change a memory name:

• In the **Save Memory Name** field, type the new memory name, and then click the **S** button. To return the memory to its default preset value, click **P** button.

# **GPIOs**

### This page provides configuration and action control for the General Purpose IO.

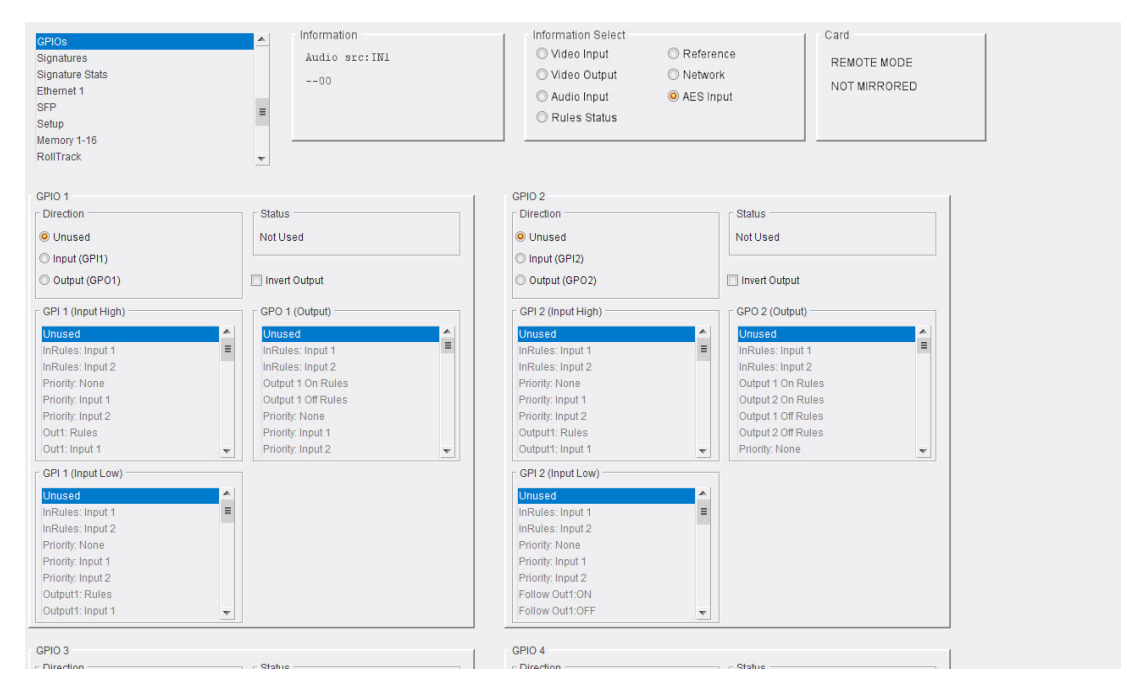

Up to 8 IO ports can be supported. Each port has an associated GPIO pane:

| GPIO 1<br>Direction<br>© Unused<br>O Input (GPI1) |   | Status<br>Not Used |          |
|---------------------------------------------------|---|--------------------|----------|
| O Output (GPO1)                                   |   | Invert Output      |          |
| GPI 1 (Input High)                                |   | GPO 1 (Output)     |          |
| Unused                                            | • | Unused             |          |
| InRules: Input 1                                  | ≡ | InRules: Input 1   | =        |
| InRules: Input 2                                  |   | InRules: Input 2   |          |
| InRules: Input 3                                  |   | InRules: Input 3   |          |
| InRules: Input 4                                  |   | InRules: Input 4   |          |
| Priority: None                                    |   | Priority: None     |          |
| Priority: Input 1                                 |   | Priority: Input 1  |          |
| Priority: Input 2                                 | Ŧ | Priority: Input 2  | <b>v</b> |
| GPI 1 (Input Low)                                 |   |                    |          |
| Unused                                            | • |                    |          |
| InRules: Input 1                                  | ≡ |                    |          |
| InRules: Input 2                                  |   |                    |          |
| InRules: Input 3                                  |   |                    |          |
| InRules: Input 4                                  |   |                    |          |
| Priority: None                                    |   |                    |          |
| Priority: Input 1                                 |   |                    |          |
| Priority: Input 2                                 | Ŧ |                    |          |

Controls provided are:

- **Direction**: Allows the interface to be configured as an input or an output. Select one, and then select behaviors as required:
  - **GPI input high behavior**: Select a behavior to use if the interface has been configured as an input and is transitioning low to high.
  - **GPI input low behavior**: Select a behavior to use if the interface has been configured as an input and is transitioning high to low.
  - **GPO output trigger**: If configured as an output, the selected event causes the output to be asserted.
- Invert Output: Enable the check box to invert the output, if required.

# RollTrack

The RollTrack page allows information to be sent via the RollCall network to other compatible units connected on the same network.

|                        | ▲ Information  |            | Information Select |           |
|------------------------|----------------|------------|--------------------|-----------|
| lemory 1-16            | Audio src:IN   | 1          | 🔘 Video Input      | Reference |
| ogging Miss            |                |            | O Video Output     | Network   |
| ogging - Misc          |                |            | Audio Innut        | AES Input |
| ogging - Audio Input 1 |                |            |                    | Compar    |
| ogging - Audio Input 2 |                |            | O Rules Status     |           |
| ogging - Audio Input 3 | _              |            |                    |           |
| ogging - Output        |                |            |                    |           |
| .ogging - Changeover   | T              |            |                    |           |
| RollTrack Output       |                |            |                    |           |
|                        | Source         | Address    | e                  |           |
| 🖉 Disable All          | Unused         | 0000:00:   | :00*0 P S          |           |
| Index                  | User Memory 1  |            |                    | 2         |
| 1                      | User Memory 2  | Comma      | nd                 |           |
| P                      | User Memory 3  | 0:0        | P S                |           |
| <b>.</b>               | User Memory 4  |            |                    |           |
| Status                 | User Memory 5  |            |                    |           |
| Disabled               | User Memory 6  |            |                    |           |
| Disabled               | User Memory 7  | - RollTrac | k Sending          | _         |
|                        | User Memory 8  | No         | at our airig       |           |
|                        | User Memory 9  | 110        |                    |           |
|                        | User Memory 10 | r RollTrac | k Status           |           |
|                        | User Memory 11 | Linknowr   | n                  |           |

The following options are available:

### **Disable All**

When checked, all RollTrack items are disabled.

### Index

This slider enables up to 16 RollTrack outputs to be set up. Dragging the slider selects the RollTrack Index number, displayed above the slider. Clicking **P** selects the default preset value.

#### Source

Select the source of information to trigger the transmission of data. Clicking **P** selects the default preset value. When no source is selected, **Unused** is displayed.

#### **Address**

This is where the address of the selected destination unit is set. Type a destination into the text area, then click **S** to save the selection. Clicking **P** will return to the default preset destination

A RollTrack address consists of four sets of numbers; for example, **0000:10:01\*99**:

- The first set (0000) is the network segment code number.
- The second set (10) is the number identifying the (enclosure/mainframe) unit.
- The third set (01) is the slot number in the unit.
- The fourth set (**99**) is a user-definable number that is a unique ID for the destination unit in a multi-unit system. This ensures that only the correct unit will respond to the command. If left at 00, an incorrectly fitted unit may respond inappropriately.

#### Command

This enables a command to be sent to the selected destination unit.

The command may be changed by typing a code in the text area and then selecting **S** to save the selection. Clicking **P** returns to the default preset command.

The RollTrack command consists of two sets of numbers, for example: 84:156:

- The first number (84) is the actual RollTrack command.
- The second number (156) is the value sent with the RollTrack command.

### **RollTrack Sending**

A message is displayed here when the unit is actively sending a RollTrack command. Possible messages are:

| Message | Description                                   |
|---------|-----------------------------------------------|
| Yes     | RollTrack message is currently being sent.    |
| No      | No RollTrack message is currently being sent. |

### **RollTrack Status**

A message is displayed here to indicate the status of the currently selected RollTrack index. Possible RollTrack Status messages are:

| Message  | Description                                                                                                    |
|----------|----------------------------------------------------------------------------------------------------|
| ОК       | RollTrack message sent and received OK.                                                                                                    |
| Unknown  | RollTrack message has been sent but it has not yet completed.                                                                                           |
| Timeout  | RollTrack message sent but acknowledgment not received. This could be because the destination unit is not at the location specified.                    |
| Bad      | RollTrack message has not been correctly acknowledged at the destination unit. This could be because the destination unit is not of the type specified. |
| Disabled | RollTrack sending is disabled.                                                                                                    |

SFP

#### The SFP page allows SFPs to be configured, and various parameters to be monitored.

| SFP Setup<br>Setup<br>Memory 1-16<br>ROIITrack<br>Logging - Misc<br>Logging - Julisc<br>Logging - Output<br>Logging - Audio Input 1 | Information<br>Audio src:IN1<br>DO                                                                                                    | Information Select<br>Video Input<br>Video Output<br>Audio Input<br>Rules Status | Reference Network AES Input | Card<br>REMOTE MODE<br>NOT MIRRORED |
|----------------------------------------------------------------------------------------------------|----------------------------------------------------------------------------------------------------|----------------------------------------------------------------------------------|-----------------------------|-------------------------------------|
| SFP Details                                                                                                    | 0                                                                                                    | 1                                                                                |                             |                                     |
| Status: NOT PRESENT<br>Vendor:<br>Part Num:<br>Serial Num:<br>Identifier:<br>Media type:<br>TxRx Type:<br>Connector:                | Compute types       TxRx Type       @ Auto       ① TxTx       ③ RxRx       ③ RxRx       ③ RxRx       ③ RxRx       ④ RxRx       ④ RxTx |                                                                                  |                             |                                     |
| SEP Output A                                                                                                    | SEP Output B                                                                                                    |                                                                                  |                             |                                     |
| Output OFF                                                                                                    |                                                                                                    |                                                                                  |                             |                                     |
| Output OFE On Input Error                                                                                                    | Output OFF On Input Error                                                                                                    |                                                                                  |                             |                                     |
| Tx Power State:                                                                                                    | Tx Power State:                                                                                                    |                                                                                  |                             |                                     |
| Tx Power:                                                                                                    | Tx Power:                                                                                                    |                                                                                  |                             |                                     |
| Laser Bias State:                                                                                                    | Laser Bias State:                                                                                                    |                                                                                  |                             |                                     |
| Laser Bias:                                                                                                    | Laser Bias:                                                                                                    |                                                                                  |                             |                                     |
| Tx Wavelength:                                                                                                    | Tx Wavelength:                                                                                                    |                                                                                  |                             |                                     |
| SFP Input A                                                                                                    | SFP Input B                                                                                                    | _                                                                                |                             |                                     |
| Power State:                                                                                                    | Power State:                                                                                                    |                                                                                  |                             |                                     |
| Power:                                                                                                    | Power:                                                                                                    |                                                                                  |                             |                                     |
| Restart                                                                                                    |                                                                                                    |                                                                                  |                             |                                     |
| NOTE: Changing SFP Type may require the module<br>to become active<br>Restart WARNING: This wil                                     | to be restarted<br>Il affect all Outputs I                                                                                            |                                                                                  |                             |                                     |

#### Note: This page is displayed only if an SFP connector is fitted.

The following options are available:

## **SFP Details**

Displays basic SFP details.

#### **Configure Types**

Allows Transmit/Receive and Connection Media types to be specified. Select a radio button for each type as required.

#### **SFP Inputs/Outputs**

Displays various parameters, and allows output from SFPs to be switched off. Also allows output to be switched off automatically if an input error is detected. Select check boxes as required.

# Logging

Information on various parameters can be made available to a logging device connected to the RollCall network. Each logging page comprises three columns:

- Log Enable Enable the check box for each parameter to be logged.
- Log Field Displays the name of the logging field.
- Log Value Displays the current log value.

Logging pages available are:

## Logging - Misc

The Logging - Misc page allows information on the module's basic parameters to be logged. Enable check boxes as required.

| Logging - Input<br>Logging - Output<br>Logging - Audio Input 1<br>Logging - Audio Input 2<br>Logging - Changeover<br>Logging - Media<br>Eugging - Reference | Audio src:IN1<br>00   | Video Input Video Output Video Output Audio Input Audio Input Rules Status | REMOTE MODE<br>NOT MIRRORED |
|----------------------------------------------------------------------------------------------------|-----------------------|----------------------------------------------------------------------------|-----------------------------|
| Logging Misc                                                                                                    |                       |                                                                            | 1                           |
| Log Enable                                                                                                    | Log Field             | Log Value                                                                  |                             |
| Serial Number                                                                                                    | SN=                   | s56111297                                                                  |                             |
| ✓ OS Version                                                                                                    | OS_VERSION=           | QNX 6.6                                                                    |                             |
| 🗑 Build No.                                                                                                    | BUILD_NUMBER=         | 204                                                                        |                             |
| I Hardware Ver.                                                                                                    | HARDWARE_VERSION=     | RLCR1C                                                                     |                             |
| 🕼 Hardware Mod.                                                                                                    | HARDWARE_MOD=         | 7                                                                          |                             |
| Firmware Version                                                                                                    | FIRMWARE_VERSION=     | 4 74                                                                       |                             |
| I Temperature State                                                                                                    | TEMP_1_STATE=         | ок                                                                         |                             |
| I Temperature Name                                                                                                    | TEMP_1_NAME=          | FPGA Temperature                                                           |                             |
| ☑ Temperature Celsius                                                                                                    | TEMP_1_CELSIUS=       | 58C                                                                        |                             |
| RollTracks                                                                                                    | ROL_STATES=           | Disabled                                                                   |                             |
| Last Recalled Memory                                                                                                    | LAST_RECALLED_MEMORY= | 12                                                                         |                             |
| 🖉 Rear ID                                                                                                    | REAR_ID=              | 69                                                                         |                             |
| 🖉 Rear Status                                                                                                    | REAR_STATUS=          | ок                                                                         |                             |
| Slot Width                                                                                                    | SLOT_WIDTH=           | 2                                                                          |                             |
| Slot Start                                                                                                    | SLOT_START=           | 2                                                                          |                             |
| V Power Usage                                                                                                    | POWER_USAGE=          | 15W/15LU                                                                   |                             |
| V Licence                                                                                                    | LICENSED_OPTIONS=     | INFO: No File                                                              |                             |
| ☑ Up Time                                                                                                    | UPTIME-               | 000:05:54:00                                                               |                             |
| 🖉 RC Up Time                                                                                                    | RC_UPTIME=            | 000:02:32:00                                                               |                             |
| Logging Ethernet                                                                                                    |                       |                                                                            |                             |
| 🔽 Lan Port 1 Name                                                                                                    | LAN_PORT_1_NAME=      | dm0                                                                        |                             |
| 🔽 Lan Port 1 Speed                                                                                                    | LAN_PORT_1_SPEED=     |                                                                            |                             |
| Lan Port 1 State                                                                                                    | LAN_PORT_1_STATE=     | DOWN                                                                       |                             |
| ☑ IP Address                                                                                                    | IPADDRESS-            | 172.19.81.200                                                              |                             |

| Log Field         | Description                                                                            |
|-------------------|----------------------------------------------------------------------------------------|
| SN=               | Logs the module serial number, which consists of an <i>S</i> followed by eight digits. |
|                   | Note: this item cannot be deselected.                                                  |
| OS_VERSION=       | Logs operating system name and version. For example, KOS V115.                         |
| BUILD_NUMBER=     | Logs build number.                                                                     |
| HARDWARE_VERSION= | Logs hardware version number.                                                          |
| HARDWARE_MOD=     | Logs hardware modification level.                                                      |
| FIRMWARE_VERSION= | Logs ASI controller firmware version.                                                  |

| Log Field                 | Description                                                                                                    |
|---------------------------|----------------------------------------------------------------------------------------------------|
| TEMP_N_STATE=             | <ul> <li>Logs temperature warning status. Possible values are:</li> <li>WARN:Low - Low, but in tolerance.</li> <li>WARN:High - High, but in tolerance.</li> <li>OK</li> <li>FAIL:Low - Low and out of tolerance.</li> <li>FAIL:High - High and out of tolerance.</li> <li>WARN:DISABLED</li> </ul> |
| TEMP N CELSIUS=           | Logs temperature status of the EPGA.                                                                                                    |
| ROL_STATES=               | <ul> <li>Logs RollTrack state. Possible values are:</li> <li>OK</li> <li>Disabled</li> <li>FAIL</li> </ul>                                                                                                    |
| LAST_RECALLED_<br>MEMORY= | Logs name of last-recalled memory.                                                                                                    |
| REAR_ID=                  | Logs rear panel type number.                                                                                                    |
| REAR_STATUS=              | Logs status of the rear panel.                                                                                                    |
| SLOT_WIDTH=               | Logs slot width.                                                                                                    |
| SLOT_START=               | Logs slot start number.                                                                                                    |
| POWER_USAGE=              | Logs power rating for the module. Note this is not a live power reading, but rather a maximum rating.                                                                                                    |
| LICENSED_OPTIONS=         | Logs installed option licenses.                                                                                                    |
| UPTIME=                   | Logs time since the last restart in the format ddd:hh:mm:ss.                                                                                                    |
| LAN_PORT_N_NAME=          | Displays Ethernet port name as defined by the OS.                                                                                                    |
| LAN_PORT_N_SPEED=         | <ul> <li>Displays Ethernet connection speed. Possible values are:</li> <li>10 Mbit/s Full Duplex</li> <li>10 Mbit/s Half Duplex</li> <li>100 Mbit/s Full Duplex</li> <li>100 Mbit/s Half Duplex</li> <li>1 Gbit/s Full Duplex</li> <li>No Link</li> </ul>                                          |
| LAN_PORT_N_STATE=         | <ul> <li>Displays Ethernet connection status. Possible values are:</li> <li>Active</li> <li>WARN:Inactive</li> </ul>                                                                                                    |
| IPADDRESS=                | <ul> <li>Displays the module IP address. Possible values are:</li> <li>WARN:None</li> <li>WARN:Invalid Address</li> <li><ip address=""></ip></li> </ul>                                                                                                    |

Where N is the input number
# Logging - Input

The Logging - Input page is used to select the fields to be enabled for logging each of the inputs.

| Logging Input 1<br>Log Enable<br>V Input State<br>Input Standard<br>Input SDI Errors    | Log Field<br>INPUT_1_STATE=<br>INPUT_1_STANDARD=<br>INPUT_1_SDL_ERRS= | Log Value<br>OK<br>625/251 |  |
|-----------------------------------------------------------------------------------------|-----------------------------------------------------------------------|----------------------------|--|
| Log Enable<br>V Input State<br>V Input Standard<br>V Input SDI Errors                   | Log Field<br>INPUT_1_STATE=<br>INPUT_1_STANDARD=<br>INPUT_1_SDI_ERRS= | Log Value<br>OK<br>625/251 |  |
| <ul> <li>✓ Input State</li> <li>✓ Input Standard</li> <li>✓ Input SDI Errors</li> </ul> | INPUT_1_STATE=<br>INPUT_1_STANDARD=<br>INPUT_1_SDI_ERRS=              | OK<br>625/25i              |  |
| <ul> <li>✓ Input Standard</li> <li>✓ Input SDI Errors</li> </ul>                        | INPUT_1_STANDARD=<br>INPUT_1_SDI_ERRS=                                | 625/251                    |  |
| Input SDI Errors                                                                        | INPUT_1_SDI_ERRS=                                                     |                            |  |
|                                                                                         |                                                                       | OK                         |  |
| 🕼 Input Type                                                                            | INPUT_1_TYPE=                                                         | HD/SD/3G SDI               |  |
| 🔽 Input Ident                                                                           | INPUT_1_IDENT=                                                        | SERIAL IN 1                |  |
| Caption                                                                                 | INPUT_1_CAPTION=                                                      | OK:Off                     |  |
| Selected Pattern                                                                        | INPUT_1_PATTERN=                                                      | OK:Off                     |  |
| 🗹 Input 1 Name                                                                          | INPUT_1_NAME=                                                         | Input 1                    |  |
| Logging Input 2                                                                         |                                                                       |                            |  |
| Log Enable                                                                              | Log Field                                                             | Log Value                  |  |
| 🕼 Input State                                                                           | INPUT_2_STATE=                                                        | FAIL:Lost                  |  |
| 🖉 Input Standard                                                                        | INPUT_2_STANDARD=                                                     | Unknown                    |  |
| Input SDI Errors                                                                        | INPUT_2_SDI_ERRS=                                                     | FAIL                       |  |
| 🖉 Input Type                                                                            | INPUT_2_TYPE=                                                         | HD/SD/3G SDI               |  |
| 🖉 Input Ident                                                                           | INPUT_2_IDENT=                                                        | SERIAL IN 2                |  |
| Caption                                                                                 | INPUT_2_CAPTION=                                                      | OK:Off                     |  |
| Selected Pattern                                                                        | INPUT_2_PATTERN=                                                      | OK:Off                     |  |
| 📝 Input 2 Name                                                                          | INPUT_2_NAME=                                                         | Input 2                    |  |

| Log Field                  | Description                                                                                                    |
|----------------------------|----------------------------------------------------------------------------------------------------|
| INPUT_ <i>N</i> _STATE=    | <ul> <li>Logs state of the input. Possible values are:</li> <li>OK: input signal good.</li> <li>FAIL: input signal not detected.</li> </ul> |
| INPUT_N_STANDARD=          | Logs details of the input standard in this format:                                                                                          |
|                            | <lines>(<active>)/<rate><i p="" sf=""></i></rate></active></lines>                                                                          |
|                            | Where:                                                                                                    |
|                            | • Lines = Total lines.                                                                                                    |
|                            | • Active = Active lines.                                                                                                    |
|                            | • <b>Rate</b> = Frame rate.                                                                                                    |
|                            | • I = Interlaced.                                                                                                    |
|                            | • <b>P</b> = Progressive.                                                                                                    |
|                            | • <b>SF</b> = Segmented field.                                                                                                    |
| INPUT_ <i>N</i> _SDI_ERRS= | Logs SDI errors that have occurred in a one-second period. Possible values are:                                                             |
|                            | • OK                                                                                                    |
|                            | • WARN                                                                                                    |
| INPUT_ <i>N</i> _TYPE=     | Logs type of input as specified by the module's configuration. Range 1–3. Possible values are:                                              |
|                            | • 3G/HD/SD SDI                                                                                                    |
|                            | HD/SD SDI                                                                                                    |
|                            | HD/SD Analog                                                                                                    |
|                            | • SD Analog                                                                                                    |

| Log Field                 | Description                                                                                                    |
|---------------------------|----------------------------------------------------------------------------------------------------|
| INPUT_ <i>N</i> _IDENT=   | Logs identifier string on the rear interface. Possible values are: <ul> <li>Y/C:YPbPr:COMP In</li> <li>COMP In</li> <li>SERIAL IN</li> <li>SERIAL IN 1</li> <li>SERIAL IN 2</li> </ul> |
| INPUT_N_CAPTION=          | Logs caption state. Possible values are:                                                                                                    |
|                           | • OK                                                                                                    |
|                           | • WARN                                                                                                    |
| INPUT_ <i>N</i> _PATTERN= | Logs the current test pattern for the input. Possible values are:                                                                                                    |
|                           | • 100% Color Bars                                                                                                    |
|                           | SMPTE Bars                                                                                                    |
|                           | Tartan Bars                                                                                                    |
|                           | • Pluge                                                                                                    |
|                           | • Ramp                                                                                                    |
|                           | • Sweep                                                                                                    |
|                           | Pulse & Bar                                                                                                    |
|                           | • Burst                                                                                                    |
|                           | • Black                                                                                                    |
| INPUT_ <i>N</i> _NAME=    | Logs input name as set on the <b>Setup</b> page. See section for more information.                                                                                                    |

# Logging - Output

The Logging - Output page is used to select the fields to be enabled for logging outputs.

| Logging - Misc  Logging - Input Logging - Jobut Logging - Audio Input 1 Logging - Audio Input 2 Logging - Audio Input 2 Logging - Media E Logging - Media E | information<br>Audio src:IN1<br>00 | Information Select<br>Video Input<br>Video Output<br>Audio Input<br>Rules Status | Card<br>REMOTE MODE<br>NOT MIRRORED |
|----------------------------------------------------------------------------------------------------|------------------------------------|----------------------------------------------------------------------------------|-------------------------------------|
| Output 1                                                                                                    |                                    |                                                                                  | 1                                   |
| Log Enable                                                                                                    | Log Field                          | Log Value                                                                        |                                     |
| ✓ Output Type                                                                                                    | OUTPUT_1_TYPE=                     | HD/SD/3G SDI                                                                     |                                     |
| Output State                                                                                                    | OUTPUT_1_STATE=                    | ок                                                                               |                                     |
| Output Standard                                                                                                    | OUTPUT_1_STANDARD=                 | 625/25i                                                                          |                                     |
| Output from                                                                                                    | OUTPUT_1=                          | Input 1                                                                          |                                     |
| Output Caption                                                                                                    | OUTPUT_1_CAPTION=                  | OK:Off                                                                           |                                     |
| Output Pattern                                                                                                    | OUTPUT_1_PATTERN=                  | 0K:0ff                                                                           |                                     |
|                                                                                                    |                                    |                                                                                  |                                     |

| Log Field         | Description                                                        |
|-------------------|--------------------------------------------------------------------|
| OUTPUT_N_TYPE=    | Logs output type. Possible values are:                             |
|                   | • SD SDI                                                           |
|                   | • HD SDI                                                           |
|                   | • HD/SD/3G SDI                                                     |
| OUTPUT_N_STATE=   | Logs state of the output. Possible values are:                     |
|                   | • OK                                                               |
|                   | • FAIL                                                             |
|                   | WARN: Freeze                                                       |
|                   | WARN: Pattern                                                      |
| OUTPUT_N_         | Logs details of the output standard in this format:                |
| STANDARD=         | <lines>(<active>)/<rate><i p="" sf=""></i></rate></active></lines> |
|                   | Where:                                                             |
|                   | • Lines = Total lines.                                             |
|                   | • Active = Active lines.                                           |
|                   | • <b>Rate</b> = Frame rate.                                        |
|                   | • I = Interlaced.                                                  |
|                   | • <b>P</b> = Progressive.                                          |
|                   | • <b>SF</b> = Segmented field.                                     |
| OUTPUT_N=         | Logs name of the input currently connected to this output.         |
| OUTPUT_N_CAPTION= | Logs caption information. Possible values are:                     |
|                   | • <b>OK</b> - Off                                                  |
|                   | • WARN - On                                                        |

| Log Field         | Description                                                                                                    |
|-------------------|----------------------------------------------------------------------------------------------------|
| OUTPUT_N_PATTERN= | Logs test pattern information. Possible values are:<br>• 100% Color bars<br>• SMPTE bars<br>• Tartan bars<br>• Pluge<br>• Ramp<br>• Sweep<br>• Pulse & bar |
|                   | <ul><li>Burst</li><li>Black</li></ul>                                                                                                    |

## Logging - Audio Input 1 + 2

The Logging Audio Input pages are used to select the fields to be enabled for logging audio inputs.

| Logging - Misc  Logging - Input Logging - Output Logging - Audio Input 1 Logging - Audio Input 2 Logging - Audio Input 2 Logging - Media E Logging - Reference | Information<br>Audio src:IN1<br>00 | Information Select<br>Video Input<br>Video Output<br>Audio Input<br>Rules Status | Card<br>REMOTE MODE<br>NOT MIRRORED |
|----------------------------------------------------------------------------------------------------|------------------------------------|----------------------------------------------------------------------------------|-------------------------------------|
| Input 1                                                                                                    |                                    |                                                                                  |                                     |
| Log Enable                                                                                                    | Log Field                          | Log Value                                                                        |                                     |
| Pair 1 Channel 1 State                                                                                                    | INPUT_1_EMBEDDED_AU                | OK:PCM                                                                           |                                     |
| Pair 1 Channel 2 State                                                                                                    | INPUT_1_EMBEDDED_AU                | OK:PCM                                                                           |                                     |
| V Pair 2 Channel 1 State                                                                                                    | INPUT_1_EMBEDDED_AU                | OK:PCM                                                                           |                                     |
| ☑ Pair 2 Channel 2 State                                                                                                    | INPUT_1_EMBEDDED_AU                | OK:PCM                                                                           |                                     |
| Pair 3 Channel 1 State                                                                                                    | INPUT_1_EMBEDDED_AU                | OK:PCM                                                                           |                                     |
| V Pair 3 Channel 2 State                                                                                                    | INPUT_1_EMBEDDED_AU                | OK:PCM                                                                           |                                     |
| Pair 4 Channel 1 State                                                                                                    | INPUT_1_EMBEDDED_AU                | OK:PCM                                                                           |                                     |
| ✓ Pair 4 Channel 2 State                                                                                                    | INPUT_1_EMBEDDED_AU                | OK:PCM                                                                           |                                     |
| Pair 5 Channel 1 State                                                                                                    | INPUT_1_EMBEDDED_AU                | OK:PCM                                                                           |                                     |
| V Pair 5 Channel 2 State                                                                                                    | INPUT_1_EMBEDDED_AU                | OK:PCM                                                                           |                                     |
| Pair 6 Channel 1 State                                                                                                    | INPUT_1_EMBEDDED_AU                | OK:PCM                                                                           |                                     |
| Pair 6 Channel 2 State                                                                                                    | INPUT_1_EMBEDDED_AU                | OK:PCM                                                                           |                                     |
| V Pair 7 Channel 1 State                                                                                                    | INPUT_1_EMBEDDED_AU                | OK:PCM                                                                           |                                     |
| V Pair 7 Channel 2 State                                                                                                    | INPUT_1_EMBEDDED_AU                | OK:PCM                                                                           |                                     |
| V Pair 8 Channel 1 State                                                                                                    | INPUT_1_EMBEDDED_AU                | OK:PCM                                                                           |                                     |
| V Pair 8 Channel 2 State                                                                                                    | INPUT_1_EMBEDDED_AU                | OK:PCM                                                                           |                                     |
| V Pair 9 Channel 1 State                                                                                                    | INPUT_1_EMBEDDED_AU                | -                                                                                |                                     |
| V Pair 9 Channel 2 State                                                                                                    | INPUT_1_EMBEDDED_AU                |                                                                                  |                                     |
| V Pair 10 Channel 1 State                                                                                                    | INPUT_1_EMBEDDED_AU                | 1.5                                                                              |                                     |
| V Pair 10 Channel 2 State                                                                                                    | INPUT_1_EMBEDDED_AU                | -                                                                                |                                     |
| Pair 11 Channel 1 State                                                                                                    | INPUT_1_EMBEDDED_AU                | -                                                                                |                                     |
| V Pair 11 Channel 2 State                                                                                                    | INPUT_1_EMBEDDED_AU                |                                                                                  |                                     |
| Pair 12 Channel 1 State                                                                                                    | INPUT_1_EMBEDDED_AU                | -                                                                                |                                     |
| Pair 12 Channel 2 State                                                                                                    | INPUT_1_EMBEDDED_AU                |                                                                                  |                                     |
| V Pair 13 Channel 1 State                                                                                                    | INPUT_1_EMBEDDED_AU                | 2                                                                                |                                     |
| V Pair 13 Channel 2 State                                                                                                    | INPUT_1_EMBEDDED_AU                | -                                                                                |                                     |
| V Pair 14 Channel 1 State                                                                                                    | INPUT_1_EMBEDDED_AU                |                                                                                  |                                     |
| V Pair 14 Channel 2 State                                                                                                    | INPUT_1_EMBEDDED_AU                |                                                                                  |                                     |
| V Pair 15 Channel 1 State                                                                                                    | INPUT_1_EMBEDDED_AU                | -                                                                                |                                     |
| V Pair 15 Channel 2 State                                                                                                    | INPUT_1_EMBEDDED_AU                |                                                                                  |                                     |
| V Pair 16 Channel 1 State                                                                                                    | INPUT_1_EMBEDDED_AU                |                                                                                  |                                     |
| V Pair 16 Channel 2 State                                                                                                    | INPUT_1_EMBEDDED_AU                | -                                                                                |                                     |
|                                                                                                    |                                    |                                                                                  |                                     |

| Log Field                                             | Description                                                                                    |
|-------------------------------------------------------|------------------------------------------------------------------------------------------------|
| INPUT_ <i>N</i> _EMBEDDED_<br>AUDIO_ <i>X</i> _STATE= | Logs information on incoming embedded audio. Possible values are:                              |
|                                                       | OK:PCM - PCM present.                                                                          |
|                                                       | OK:Data - Non-PCM AES audio present.                                                           |
|                                                       | OK:Dolby E - Dolby E audio present.                                                            |
|                                                       | FAIL:LOST - Audio not present.                                                                 |
|                                                       | <ul> <li>WARN:Unknown - Unselected SDI input with unknown<br/>embedded audio state.</li> </ul> |

Where N is the input number and X is the channel number

## Logging - Changeover

#### The Logging - Changeover page allows errors or events which cause a failover to be logged.

| Rules Valid input State     Log Field     Log Value       Q Input 1     PRIMARY_STATE=     OK       Q Input 2     SECONDARY_STATE=     OK       Log Enable     Log Field     Log Value       Rules State     Rules_STATE=     WARNINACTIVE       GPIO State     Log Field     Log Value       I OPIO 1 State     OPL_STATE=     Not Used       I OPIO 3 State     OPL_STATE=     Not Used       I OPIO 5 State     OPL_STATE=     Not Used       I OPIO 6 State     OPL_STATE=     Not Used       I OPIO 6 State     OPL_STATE=     Not Used       I OPIO 6 State     OPL_STATE=     Not Used       I OPIO 6 State     OPL_STATE=     Not Used       I OPIO 6 State     OPL_STATE=     Not Used       I OPIO 6 State     OPL_STATE=     Not Used       I OPIO 6 State     OPL_STATE=     Not Used       I OPIO 6 State     OPL_STATE=     Not Used       I OPIO 6 State     OPL_STATE=     Not Used       I OPIO 7 State     OPL_STATE=     Not Used       I OPIO 7 State     OPL_STATE=     Not Used       I OPIO 7 State     OPL_STATE=     Not Used       I OPIO 7 State     OPL_STATE=     Not Used       I OPIO 7 State     OPL_STATE=     Not Used <th>Logging - Misc  Logging - Input Logging - Output Logging - Audio Input 2 Logging - Audio Input 2 Logging - Changeover Logging - Reference</th> <th>information<br/>Audio src:IN1<br/>DO</th> <th>Information Select Card Video Input Reference REMOTE MODE Video Output Network NOT MIRRORED Rules Status</th> <th></th>                                                                                                    | Logging - Misc  Logging - Input Logging - Output Logging - Audio Input 2 Logging - Audio Input 2 Logging - Changeover Logging - Reference | information<br>Audio src:IN1<br>DO | Information Select Card Video Input Reference REMOTE MODE Video Output Network NOT MIRRORED Rules Status |  |
|----------------------------------------------------------------------------------------------------|----------------------------------------------------------------------------------------------------|------------------------------------|----------------------------------------------------------------------------------------------------|--|
| Log Finale     Log Value       ☑ Input 1     PRIMARY_STATE=     OK       ☑ Input 2     SECONDARY_STATE=     OK       Logging Rules     Log Field     Log Value       ☑ Input 5     K     K       ☑ Rules     Log Field     Log Value       ☑ Rules State     RULES_STATE=     WARNINACTIVE       ☑ GPIO State     Log Field     Log Value       ☑ OPIO 1 State     GPL_STATE=     Not Used       ☑ OPIO 2 State     GPL_STATE=     Not Used       ☑ OPIO 3 State     GPL_STATE=     Not Used       ☑ OPIO 5 State     GPL_STATE=     Not Used       ☑ OPIO 6 State     GPL_STATE=     Not Used       ☑ OPIO 6 State     GPL_STATE=     Not Used       ☑ OPIO 5 State     GPL_STATE=     Not Used       ☑ OPIO 5 State     GPL_STATE=     Not Used       ☑ OPIO 5 State     GPL_STATE=     Not Used       ☑ OPIO 6 State     GPL_STATE=     Not Used       ☑ OPIO 7 State     GPL_STATE=     Not Used       ☑ OPIO 7 State     GPL_STATE=     Not Used       ☑ OPIO 8 State     GPL_STATE=     Not Used       ☑ OPIO 7 State     GPL_STATE=     Not Used       ☑ OPIO 7 State     GPL_STATE=     Not Used       ☑ OPIO 7 State     GPL_STATE=                                                                                                    | Rules Valid Input State                                                                                                    |                                    |                                                                                                    |  |
| Imput1     PRIMARY_STATE=     OK       Imput2     SECONDARY_STATE=     OK   LogEnable LogEnable LogEnable LogEnable LogEnable LogEnable LogEnable LogEnable LogEnable LogEnable LogEnable LogEnable LogEnable LogEnable CPI0State OPL_STATE= NotUsed OPL2_STATE= NotUsed OPL2_ | Log Enable                                                                                                    | Log Field                          | Log Value                                                                                                |  |
| Imput 2     SECONDART_STATE=     OK       Logging Rules     Log Field     Log Value       Imput 2     Rules State     RULES_STATE=       OPIO State     Log Field     Log Value       Imput 2     OPIO State     Log Value       Imput 3     OPIO State     Constance       Imput 4     OPIO State     Constance       Imput 5     OPIO State     Constance       Imput 6     OPIO State     Constance       Imput 7     OPIO State     Constance       Imput 7     OPIO State     OPIO State       Imput 7     OPIO State     OPIO State       Imput 7     OPIO State     OPIO State       Imput 7     OPIO State     OPIO State       Imput 7     OPIO State     OPIO State       Imput 7     OPIO State     OPIO State       Imput 7     OPIO State     OPIO State       Imput 7     OPIO State     OPIO State       Imput 7     OPIO State     OPIO State       Imput 7     OPIO State     OPIO State       Imput 7     OPIO State     OPIO State                                                                                                    | V Input 1                                                                                                    | PRIMARY_STATE=                     | UK .                                                                                                    |  |
| Logging Rules         Log Enable       Log Value         Image: Rules State       RULES_STATE=         GPIO State       USES_STATE=         Log Enable       Log Field         Image: Rules State       USES_STATE=         GPIO State       USES_STATE=         USES State       GPL_STATE=         Image: Rules State       GPL_STATE=         Image: Rules State                                                                                                    | a lubur 5                                                                                                    | SECONDART_STRIE=                   | UN                                                                                                    |  |
| Log Enable     Log Field     Log Value       Rules State     RULES_STATE=     WARNINACTIVE       GPIO State                                                                                                    | Logging Rules                                                                                                    |                                    |                                                                                                    |  |
| Rules State     RULES_STATE=     WARNINACTIVE       GPIO State                                                                                                    | Log Enable                                                                                                    | Log Field                          | Log Value                                                                                                |  |
| GPIO State           Log Enable         Log Field           GPIO 1 State         GPL_1_STATE=           Ø GPIO 1 State         GPL_2_STATE=           Ø GPIO 2 State         GPL_2_STATE=           Ø OPIO 3 State         OPL_3_STATE=           Ø OPIO 3 State         OPL_4_STATE=           Ø OPIO 5 State         GPL_5_STATE=           Ø OPIO 6 State         GPL_5_STATE=           Ø OPIO 7 State         OPL_6_STATE=           Ø OPIO 7 State         OPL_6_STATE=           Ø OPIO 7 State         OPL_6_STATE=           Ø OPIO 7 State         OPL_6_STATE=           Ø OPIO 7 State         OPL_6_STATE=           Ø OPIO 8 State         OPL_6_STATE=           Ø OPIO 8 State         OPL_6_STATE=                                                                                                    |                                                                                                    | RULES_STATE=                       | WARNINACTIVE                                                                                             |  |
| Log Enable         Log Field         Log Value           Q Ph0 1 State         GPL_STATE=         Not Used           Q OPL0 2 State         GPL_STATE=         Not Used           Q OPL0 3 State         OPL_STATE=         Not Used           Q OPL0 5 State         GPL_STATE=         Not Used           Q OPL0 5 State         GPL_STATE=         Not Used           Q OPL0 5 State         GPL_STATE=         Not Used           Q OPL0 5 State         GPL_STATE=         Not Used           Q OPL0 5 State         GPL_STATE=         Not Used           Q OPL0 5 State         OPL_STATE=         Not Used           Q OPL0 5 State         GPL_STATE=         Not Used           Q OPL0 5 State         GPL_STATE=         Not Used           Q OPL0 5 State         GPL_STATE=         Not Used                                                                                                    | GPIO State                                                                                                    |                                    |                                                                                                    |  |
| Ø OPIO 1 State         OPL_STATE=         NotUsed           Ø OPIO 2 State         OPL_STATE=         NotUsed           Ø OPIO 3 State         OPL_STATE=         NotUsed           Ø OPIO 4 State         OPL_STATE=         NotUsed           Ø OPIO 5 State         OPL_STATE=         NotUsed           Ø OPIO 5 State         OPL_STATE=         NotUsed           Ø OPIO 7 State         OPL_STATE=         NotUsed           Ø OPIO 7 State         OPL_STATE=         NotUsed           Ø OPIO 7 State         OPL_STATE=         NotUsed           Ø OPIO 7 State         OPL_STATE=         NotUsed           Ø OPIO 8 State         OPL_STATE=         NotUsed           Ø OPIO 8 State         OPL_STATE=         NotUsed                                                                                                    | Log Enable                                                                                                    | Log Field                          | Log Value                                                                                                |  |
| Ø OPIO 2 State         OPL_2_STATE=         NotUsed           Ø OPIO 3 State         OPL_3_STATE=         NotUsed           Ø OPIO 4 State         OPL_4_STATE=         NotUsed           Ø OPIO 5 State         OPL_5_STATE=         NotUsed           Ø OPIO 5 State         OPL_6_STATE=         NotUsed           Ø OPIO 7 State         OPL_6_STATE=         NotUsed           Ø OPIO 7 State         OPL_6_STATE=         NotUsed           Ø OPIO 7 State         OPL_6_STATE=         NotUsed           Ø OPIO 7 State         OPL_6_STATE=         NotUsed                                                                                                    | GPI0 1 State                                                                                                    | GPI_1_STATE=                       | Not Used                                                                                                 |  |
| Ø OPIO 3 State         OPL3_STATE=         NotUsed           Ø OPIO 4 State         OPL4_STATE=         NotUsed           Ø OPIO 5 State         OPL6_STATE=         NotUsed           Ø OPIO 6 State         OPL6_STATE=         NotUsed           Ø OPIO 7 State         OPL6_STATE=         NotUsed           Ø OPIO 7 State         OPL6_STATE=         NotUsed           Ø OPIO 7 State         OPL7_STATE=         NotUsed           Ø OPIO 5 State         OPL6_STATE=         NotUsed                                                                                                    | GPIO 2 State                                                                                                    | GPI_2_STATE=                       | Not Used                                                                                                 |  |
| Ø PIO 4 State         Ø PL 4_STATE=         Not Used           Ø PIO 5 State         Ø PL 5_STATE=         Not Used           Ø OPIO 6 State         Ø PL 6_STATE=         Not Used           Ø OPIO 7 State         Ø PL 7_STATE=         Not Used           Ø OPIO 8 State         Ø PL 8_STATE=         Not Used           Ø OPIO 8 State         Ø PL 8_STATE=         Not Used                                                                                                    | GPIO 3 State                                                                                                    | GPI_3_STATE=                       | Not Used                                                                                                 |  |
| Y GPI0 5 State         GPL5_STATE=         Not Used           Y GPI0 6 State         GPL6_STATE=         Not Used           Y OPI0 7 State         OPL7_STATE=         Not Used           Y OPI0 8 State         GPL9_STATE=         Not Used                                                                                                    | GPIO 4 State                                                                                                    | GPI_4_STATE=                       | Not Used                                                                                                 |  |
| Ø GPI0 6 State         GPL6_STATE=         Not Used           Ø OPI0 7 State         OPL7_STATE=         Not Used           Ø GPI0 8 State         GPL9_STATE=         Not Used                                                                                                    | GPI0 5 State                                                                                                    | GPI_5_STATE=                       | Not Used                                                                                                 |  |
| Image: OPIO 7 State         OPL7_STATE=         Not Used           Image: OPIO 8 State         GPL9_STATE=         Not Used                                                                                                    | GPI0 6 State                                                                                                    | GPI_6_STATE=                       | Not Used                                                                                                 |  |
| GPI0.8 State GPI_6_STATE= Not Used                                                                                                    | GPI0 7 State                                                                                                    | GPI_7_STATE=                       | Not Used                                                                                                 |  |
|                                                                                                    | GPIO 8 State                                                                                                    | GPI_8_STATE=                       | Not Used                                                                                                 |  |

| Log Field        | Description                                              |
|------------------|----------------------------------------------------------|
| PRIMARY_STATE=   | Logs the state of the primary input. Valid values are:   |
|                  | OK - input signal good                                   |
|                  | FAIL - input signal not detected                         |
| SECONDARY_STATE= | Logs the state of the secondary input. Valid values are: |
|                  | OK - input signal good                                   |
|                  | FAIL - input signal not detected                         |
| RULES_STATE=     | Logs the state of the rules engine. Valid values are:    |
|                  | OK:ACTIVE                                                |
|                  | WARN:INACTIVE                                            |
| GPIO_N_STATE=    | Logs the state of the GPIOs. Valid values are:           |
|                  | • Not Used                                               |
|                  | INPUT HIGH                                               |
|                  | OUTPUT HIGH                                              |

### **Logging - AES Input**

Note: This page is displayed only if the appropriate licenses have been purchased.

The Logging AES Input page is used to select the fields to be enabled for logging AES audio inputs.

| Logging - Audio Input 2<br>Logging - Changeover<br>Logging - AESInput<br>Logging - AESOutput<br>Logging - Media<br>Logging - Reference | Information<br>GEN: OK Ref B<br>REF: OK 625/251 | Information Select Video Input Video Output Audio Input Audio Input Rules Status | Card<br>REMOTE MODE<br>NOT MIRRORED |
|----------------------------------------------------------------------------------------------------|-------------------------------------------------|----------------------------------------------------------------------------------|-------------------------------------|
| Logging Control                                                                                                    |                                                 |                                                                                  |                                     |
| Log Enable                                                                                                    | Log Field                                       | Log Value                                                                        |                                     |
| Insuit AEO Daise 4, 4                                                                                                    |                                                 |                                                                                  |                                     |
| InputAES Pairs 1-4                                                                                                    |                                                 | Collision Land                                                                   |                                     |
| ALS Input 1 State                                                                                                    | AESINPUT_1_STATE=                               | FAIL:INP LOST                                                                    |                                     |
| AES Input 2 State                                                                                                    | AESINPUT_2_STATE=                               | FAIL:Lost                                                                        |                                     |
| AES Input 3 State                                                                                                    | AESINPUT_3_STATE=                               | FAIL:Lost                                                                        |                                     |
| AES Input 4 State                                                                                                    | AESINPUT_4_STATE=                               | FAIL:Lost                                                                        |                                     |
|                                                                                                    |                                                 |                                                                                  |                                     |
|                                                                                                    |                                                 |                                                                                  |                                     |
|                                                                                                    |                                                 |                                                                                  |                                     |

| Log Field         | Description                                                           |
|-------------------|-----------------------------------------------------------------------|
| AESINPUT_N_STATE= | Logs information on AES audio input. Possible values are:             |
|                   | • <b>OK:PCM</b> - PCM audio is present.                               |
|                   | OK:Data - Non-PCM AES audio is present.                               |
|                   | OK:Dolby E - Dolby E-encoded audio is present.                        |
|                   | • FAIL:LOST - No signal present.                                      |
|                   | WARN: Unknown - Embedded audio state unknown.                         |
|                   | <ul> <li>INFO:&lt;&gt; - For use with monitoring products.</li> </ul> |

### Logging - AES Output

Note: This page is displayed only if the appropriate licenses have been purchased.

The Logging AES Output page is used to select the fields to be enabled for logging AES audio outputs.

| Logging - Audio Input 2<br>Logging - Arabangeover<br>Logging - AESInput<br>Logging - AESOutput<br>Logging - Reference<br>Logging - Reference | GEN: OK Ref B<br>REF: OK 625/251 | Information Select       Video Input <ul> <li>Reference</li> <li>Video Output</li> <li>Network</li> <li>Audio Input</li> <li>AES Input</li> <li>Rules Status</li> </ul> | Card<br>REMOTE MODE<br>NOT MIRRORED |
|----------------------------------------------------------------------------------------------------|----------------------------------|----------------------------------------------------------------------------------------------------|-------------------------------------|
| Logging Control                                                                                                    |                                  |                                                                                                    |                                     |
| Log Enable                                                                                                    | Log Field                        | Log Value                                                                                                    |                                     |
| Output AES1-4                                                                                                    |                                  |                                                                                                    |                                     |
| Output AES 1_1 State                                                                                                    | AESOUTPUT_1_1_STATE              | INFO:Input                                                                                                    |                                     |
| Output AES 1_2 State                                                                                                    | AESOUTPUT_1_2_STATE              | INF0:Input                                                                                                    |                                     |
| Output AES 2_1 State                                                                                                    | AESOUTPUT_2_1_STATE              | INFO:Input                                                                                                    |                                     |
| Output AES 2_2 State                                                                                                    | AESOUTPUT_2_2_STATE              | INF0:Input                                                                                                    |                                     |
| Output AES 3_1 State                                                                                                    | AESOUTPUT_3_1_STATE              | INF0:Input                                                                                                    |                                     |
| ☑ Output AES 3_2 State                                                                                                    | AESOUTPUT_3_2_STATE              | INFO:Input                                                                                                    |                                     |
| Output AES 4_1 State                                                                                                    | AESOUTPUT_4_1_STATE              | INF0:Input                                                                                                    |                                     |
| ☑ Output AES 4_2 State                                                                                                    | AESOUTPUT_4_2_STATE              | INFO:Input                                                                                                    |                                     |
|                                                                                                    |                                  |                                                                                                    |                                     |
|                                                                                                    |                                  |                                                                                                    |                                     |
|                                                                                                    |                                  |                                                                                                    |                                     |

| Log Field                              | Description                                                                              |
|----------------------------------------|------------------------------------------------------------------------------------------|
| AESOUTPUT_ <i>x</i> _ <i>y</i> _STATE= | Logs information on incoming embedded audio. Possible values are:                        |
|                                        | OK:PCM - PCM present.                                                                    |
|                                        | OK:Data - Non-PCM AES audio present.                                                     |
|                                        | OK:Dolby E - Dolby E audio present.                                                      |
|                                        | <ul> <li>WARN:Silent PCM - PCM audio has dropped to silence.</li> </ul>                  |
|                                        | <ul> <li>WARN:Overload PCM - PCM audio has reached an overload state.</li> </ul>         |
|                                        | FAIL:Input Lost - Audio not present.                                                     |
|                                        | <ul> <li>FAIL:Mixed - Unselected SDI input with unknown embedded audio state.</li> </ul> |
|                                        |                                                                                          |

Where N is the input number, x is the channel number and y is the pair number

# Logging - Media

The Logging - Media page allows current media match information to be logged.

| Logging - Misc<br>Logging - Input<br>Logging - Output<br>Logging - Audio Input 1<br>Logging - Audio Input 2<br>Logging - Changeover<br>Logging - Media<br>Logging - Reference | Information     Audio arc:IN1    00 | Information Select Card<br>Video Input Reference REMOTE MOD<br>Video Output Network NOT MIRRORE<br>Audio Input © AES Input<br>Rules Status | Æ<br>ED |
|----------------------------------------------------------------------------------------------------|-------------------------------------|----------------------------------------------------------------------------------------------------|---------|
| Media Match Logging                                                                                                    |                                     | 1                                                                                                    |         |
| Log Enable                                                                                                    | Log Field                           | Log Value                                                                                                    |         |
| Domain ID                                                                                                    | DOMAIN_ID=                          | 201                                                                                                    |         |
| Device Name                                                                                                    | DEVICE_NAME=                        | IQSYN51 56111297                                                                                                    |         |
| Device ID                                                                                                    | DEVICE_ID=                          | Main Output                                                                                                    |         |
| Media Match Logging Output 1                                                                                                    |                                     |                                                                                                    |         |
| Log Enable                                                                                                    | Log Field                           | Log Value                                                                                                    |         |
| Source Name                                                                                                    | SOURCE_1_NAME=                      |                                                                                                    |         |
| Source ID                                                                                                    | SOURCE_1_ID=                        |                                                                                                    |         |
| Flow ID                                                                                                    | FLOW_1_ID=                          | 239.255.0.10                                                                                                    |         |
| Multicast Address                                                                                                    | SIG_MCAST_IPADDR_1=                 | 8000                                                                                                    |         |
| 🗹 Multicast Port                                                                                                    | SIG_MCAST_PORT_1=                   | WARN:No CC                                                                                                    |         |
| Source CC State                                                                                                    | CC_STATE_1=                         |                                                                                                    |         |
|                                                                                                    |                                     |                                                                                                    |         |

| Log Field                            | Description                                                                                             |
|--------------------------------------|----------------------------------------------------------------------------------------------------|
| DOMAIN_ID=                           | Logs module domain ID.                                                                                  |
| DEVICE_NAME=                         | Logs module device name.                                                                                |
| DEVICE_ID=                           | Logs module device ID.                                                                                  |
| SOURCE_N_NAME=                       | Logs input source name.                                                                                 |
| SOURCE_N_ID=                         | Logs input source ID.                                                                                   |
| FLOW_N_ID=                           | Logs input source flow ID.                                                                              |
| SIGNATURE_MULTICAST_<br>IPADDRESS_1= | Logs input signature multicast IP address.                                                              |
| SIGNATURE_MULTICAST_<br>PORT_1=      | Logs input signature multicast port number.                                                             |
| INPUT_N_CLOSED_<br>CAPTION_STATE=    | Logs state of closed captions. Possible values are: <ul> <li>OK</li> <li>LOST</li> <li>ERROR</li> </ul> |

## Logging - Reference

The Logging - Reference page allows system reference information to be logged.

| Log Reference         Log Field         Log Value           Log Enable         Log Field         Log Value           I Reference State         REFERENCE_STATE=         FAILLost           I Reference Standard         REFERENCE_STANDARD=         Unknown           I Reference Type         REFERENCE_TYPE=         WARNUNknown           I Geniock State         GENLOCK_1_STATE=         WARNUNknown | Logging - Misc  Logging - Input Logging - Output Logging - Audio Input 1 Logging - Audio Input 2 Logging - Audio Input 2 Logging - Media  Logging - Media  Logging - Reference | Information<br>Audio src: IN1<br>00 | Information Select Video Input Video Output Audio Input Audio Input Rules Status | Card<br>REMOTE MODE<br>NOT MIRRORED |
|----------------------------------------------------------------------------------------------------|----------------------------------------------------------------------------------------------------|-------------------------------------|----------------------------------------------------------------------------------|-------------------------------------|
| Ø Reference State         REFERENCE_STATE=         FAILLost           Ø Reference Standard         REFERENCE_STANDARD=         Unknown           Ø Reference Type         REFERENCE_TYPE=         WARN Unknown           Ø Genlock State         GENLOCK_1_STATE=         WARN Freerun                                                                                                    | Logging Reference                                                                                                    | Log Field                           | Log Value                                                                        |                                     |
| Image: Waterence Standard         REFERENCE_STANDARD=         Unknown           Image: Waterence Type         REFERENCE_TYPE=         WARN Unknown           Image: Warns State         GENLOCK_1_STATE=         WARN Freerun                                                                                                    | Reference State                                                                                                    | REFERENCE_STATE=                    | FAIL:Lost                                                                        |                                     |
| Image: Reference Type         REFERENCE_TYPE=         WARN Unknown           Image: Genlock State         GENLOCK_1_STATE=         WARN Freerun                                                                                                    | Reference Standard                                                                                                    | REFERENCE_STANDARD=                 | Unknown                                                                          |                                     |
| Genlock State GENLOCK_1_STATE= WARN-Freerun                                                                                                    | Reference Type                                                                                                    | REFERENCE_TYPE=                     | WARN:Unknown                                                                     |                                     |
|                                                                                                    | Genlock State                                                                                                    | GENLOCK_1_STATE=                    | WARN:Freerun                                                                     |                                     |

| Log Field        | Description                                                                                                    |  |
|------------------|----------------------------------------------------------------------------------------------------|--|
| REFERENCE_STATE= | <ul> <li>Displays current state of the reference. Valid values are:</li> <li>OK:Reference</li> <li>OK:Input</li> </ul> |  |
|                  | • WARN:Freerun                                                                                                    |  |
|                  | WARN:Not Set                                                                                                    |  |
|                  | • FAIL:Lost                                                                                                    |  |
| REFERENCE_       | Displays the reference standard in the format:                                                                         |  |
| STANDARD=        | <lines>(<active>)/<rate><i p="" sf=""></i></rate></active></lines>                                                     |  |
|                  | Where:                                                                                                    |  |
|                  | Lines = Total lines                                                                                                    |  |
|                  | • Active = Active lines                                                                                                |  |
|                  | • <b>Rate</b> = Frame rate                                                                                             |  |
|                  | • I = interlaced                                                                                                    |  |
|                  | • <b>P</b> = Progressive                                                                                               |  |
|                  | • <b>SF</b> = Segmented Frame                                                                                          |  |
|                  | For example: <b>1080/50p</b> or <b>1125(1080)/25i</b>                                                                  |  |
| REFERENCE_TYPE=  | <ul> <li>Displays the reference type. Valid values are:</li> <li>OK:Bi-Level</li> <li>OK:Tri-Level</li> </ul>          |  |
| GENLOCK_N_STATE= | Displays current genlock state. Valid values are:                                                                      |  |
|                  | OK:Reference                                                                                                    |  |
|                  | • OK:Input                                                                                                    |  |
|                  | • WARN:Freerun                                                                                                    |  |
|                  | WARN:CrossLock                                                                                                    |  |